Mitsubishi Electric Corporation

# Q/QnA Serial Communication Driver

| 1 | System Configuration              | 3  |
|---|-----------------------------------|----|
| 2 | Selection of External Device      | 12 |
| 3 | Example of Communication Setting  | 13 |
| 4 | Setup Items                       | 46 |
| 5 | Cable Diagram                     | 53 |
| 6 | Range of Supported Device Address | 81 |
| 7 | Device Code and Address Code      | 91 |
| 8 | Error Messages                    |    |

#### Introduction

This manual describes how to connect the Display and the External Device (target PLC).

In this manual, the connection procedure will be described by following the below sections:

| 1 | System Configuration<br>This section shows the types of External<br>Devices which can be connected and SIO<br>type.                                                   | "1 System Configuration" (page 3)                        |
|---|----------------------------------------------------------------------------------------------------|----------------------------------------------------------|
|   |                                                                                                    |                                                          |
| 2 | Selection of External Device<br>Select a model (series) of the External<br>Device to be connected and connection<br>method.                                           | <sup>CP</sup> "2 Selection of External Device" (page 12) |
|   |                                                                                                    |                                                          |
| 3 | Example of Communication Settings<br>This section shows setting examples for<br>communicating between the Display and<br>the External Device.                         | "3 Example of Communication Setting"<br>(page 13)        |
|   |                                                                                                    |                                                          |
| 4 | Setup Items<br>This section describes communication<br>setup items on the Display.<br>Set communication settings of the Display<br>with GP-Pro EX or in offline mode. | <sup>ভেল</sup> "4 Setup Items" (page 46)                 |
|   |                                                                                                    |                                                          |
| 5 | Cable Diagram<br>This section shows cables and adapters<br>for connecting the Display and the<br>External Device.                                                     | ি "5 Cable Diagram" (page 53)                            |
|   | Operation                                                                                                    |                                                          |

# 1 System Configuration

The system configuration in the case when the External Device of Mitsubishi Electric Corporation and the Display are connected is shown.

| Series   | CPU                                                                                                    | Link I/F                                            | SIO Type                          | Example of<br>Communication<br>Settings | Cable Diagram                |
|----------|----------------------------------------------------------------------------------------------------|-----------------------------------------------------|-----------------------------------|-----------------------------------------|------------------------------|
|          | Q02CPU<br>Q02HCPU<br>Q06HCPU<br>Q12HCPU<br>Q25HCPU<br>Q00JCPU                                                                                                  | QJ71C24<br>QJ71C24-R2<br>QJ71C24N<br>QJ71C24N-R2    | RS232C                            | Setting Example 3<br>(page 19)          | Cable Diagram 1<br>(page 53) |
|          | Q00CPU<br>Q01CPU<br>Q02UCPU                                                                                                    | QJ71C24                                             | RS422/485<br>(4wire)              | Setting Example 4<br>(page 22)          | Cable Diagram 2<br>(page 55) |
|          | Q03UDCPU<br>Q04UDHCPU<br>Q06UDHCPU                                                                                                    | QJ71C24N<br>QJ71C24N-R4                             | RS422/485<br>(4wire)<br>Multilink | Setting Example 6<br>(page 28)          | Cable Diagram 6<br>(page 71) |
|          | Q00UJCPU<br>Q00UCPU<br>Q01UCPU<br>Q10UDHCPU<br>Q13UDHCPU<br>Q20UDHCPU<br>Q26UDHCPU                                                                             | QJ71C24N<br>QJ71C24N-R2                             | RS232C                            | Setting Example 3<br>(page 19)          | Cable Diagram 1<br>(page 53) |
|          |                                                                                                    | QJ71C24N<br>QJ71C24N-R4                             | RS422/485<br>(4wire)              | Setting Example 4<br>(page 22)          | Cable Diagram 2<br>(page 55) |
| MELSEC Q |                                                                                                    |                                                     | RS422/485<br>(4wire)<br>Multilink | Setting Example 6<br>(page 28)          | Cable Diagram 6<br>(page 71) |
|          | Q03UDECPU<br>Q04UDEHCPU<br>Q10UDEHCPU<br>Q13UDEHCPU<br>Q20UDEHCPU<br>Q20UDEHCPU<br>Q26UDEHCPU<br>Q03UDVCPU<br>Q04UDVCPU<br>Q06UDVCPU<br>Q13UDVCPU<br>Q26UDVCPU | QJ71C24N <sup>*1</sup><br>QJ71C24N-R2 <sup>*1</sup> | RS232C                            | Setting Example 3<br>(page 19)          | Cable Diagram 1<br>(page 53) |
|          |                                                                                                    | QJ71C24N <sup>*1</sup><br>QJ71C24N-R4 <sup>*1</sup> | RS422/485<br>(4wire)              | Setting Example 4<br>(page 22)          | Cable Diagram 2<br>(page 55) |
|          |                                                                                                    |                                                     | RS422/485<br>(4wire)<br>Multilink | Setting Example 6<br>(page 28)          | Cable Diagram 6<br>(page 71) |
|          | $\begin{array}{c} Q00CPU\\ Q01CPU\\ Q00UJCPU\\ Q00UCPU\\ Q01UCPU\\ Q02UCPU^{*2} \end{array}$                                                                   | RS232C connector<br>on CPU                          | RS232C                            | Setting Example 5<br>(page 25)          | Cable Diagram 3<br>(page 63) |

| Series     | CPU                                                | Link I/F                                                    | SIO Type                                                 | Example of<br>Communication<br>Settings | Cable Diagram                |
|------------|----------------------------------------------------|-------------------------------------------------------------|----------------------------------------------------------|-----------------------------------------|------------------------------|
|            | O2ASCPU                                            | A1SJ71QC24<br>A1SJ71QC24N<br>A1SJ71QC24-R2<br>A1SJ71QC24-R2 | RS232C                                                   | Setting Example 1<br>(page 13)          | Cable Diagram 1<br>(page 53) |
|            | Q2ASCPU-S1<br>Q2ASHCPU<br>Q2ASHCPU-S1              | A1\$1710C24                                                 | RS422/485<br>(4wire)                                     | Setting Example 2<br>(page 16)          | Cable Diagram 2<br>(page 55) |
|            |                                                    | A1SJ71QC24                                                  | RS422/485<br>(4wire)<br>Multilink                        | Setting Example 7<br>(page 31)          | Cable Diagram 6<br>(page 71) |
|            |                                                    | AJ71QC24<br>AJ71QC24N<br>AJ71QC24-R2<br>AJ71QC24-R2         | RS232C                                                   | Setting Example 1<br>(page 13)          | Cable Diagram 4<br>(page 64) |
|            | Q2ACPU<br>Q2ACPU-S1<br>Q3ACPU<br>Q4ACPU<br>Q4ARCPU | AJ71QC24<br>AJ71QC24N                                       | RS422/485<br>(4wire)                                     | Setting Example 2<br>(page 16)          | Cable Diagram 2<br>(page 55) |
| MELSEC QNA |                                                    |                                                             | RS422/485<br>(4wire)<br>Multilink                        | Setting Example 7<br>(page 31)          | Cable Diagram 6<br>(page 71) |
|            |                                                    | AJ71QC24-R4<br>AJ71QC24N-R4                                 | RS422/485<br>(4wire)<br>(when using<br>CH1)              | Setting Example 2<br>(page 16)          | Cable Diagram 5<br>(page 66) |
|            |                                                    |                                                             | RS422/485<br>(4wire)<br>(when using<br>CH2)              | Setting Example 2<br>(page 16)          | Cable Diagram 2<br>(page 55) |
|            |                                                    |                                                             | RS422/485<br>(4wire)<br>(when using<br>CH2)<br>Multilink | Setting Example 7<br>(page 31)          | Cable Diagram 6<br>(page 71) |
|            |                                                    | LJ71C24<br>LJ71C24-R2                                       | RS232C                                                   | Setting Example 3<br>(page 19)          | Cable Diagram 1<br>(page 53) |
| MELSEC L   | L L02CPU<br>L26CPU-BT                              | LJ71C24                                                     | RS422/485<br>(4wire)<br>(when using<br>CH2)              | Setting Example 4<br>(page 22)          | Cable Diagram 2<br>(page 55) |
|            |                                                    |                                                             | RS422/485<br>(4wire)<br>(when using<br>CH2)<br>Multilink | Setting Example 6<br>(page 28)          | Cable Diagram 6<br>(page 71) |

| Series | CPU                                                       | Link I/F                                                  | SIO Type                          | Example of<br>Communication<br>Settings | Cable Diagram                |
|--------|-----------------------------------------------------------|-----------------------------------------------------------|-----------------------------------|-----------------------------------------|------------------------------|
|        | R04CPU<br>R08CPU                                          | RJ71C24<br>RJ71C24-R2                                     | RS232C                            | Setting Example 8<br>(page 34)          | Cable Diagram 1<br>(page 53) |
| MELSEC | R16CPU<br>R32CPU<br>R120CPU                               |                                                           | RS422/485<br>(4wire)              | Setting Example 9<br>(page 37)          | Cable Diagram 2<br>(page 55) |
| iQ-R   | R04ENCPU<br>R08ENCPU<br>R16ENCPU<br>R32ENCPU<br>R120ENCPU | RJ71C24<br>RJ71C24-R4                                     | RS422/485<br>(4wire)<br>Multilink | Setting Example 9<br>(page 37)          | Cable Diagram 6<br>(page 71) |
|        | FX5UCPU                                                   | FX5-232-BD<br>FX5-232ADP                                  | RS232C                            | Setting Example<br>10 (page 40)         | Cable Diagram 7<br>(page 79) |
|        |                                                           | RS422/485<br>connector on CPU<br>FX5-485-BD<br>FX5-485ADP | RS422/485<br>(4wire)              | Setting Example<br>11 (page 43)         | Cable Diagram 2<br>(page 55) |
| MELSEC |                                                           |                                                           | RS422/485<br>(4wire)<br>Multilink | Setting Example<br>11 (page 43)         | Cable Diagram 6<br>(page 71) |
| iQ-F   | FX5-232ADP                                                | RS232C                                                    | Setting Example<br>10 (page 40)   | Cable Diagram 7<br>(page 79)            |                              |
|        | FX5UCCPU                                                  | RS422/485                                                 | RS422/485<br>(4wire)              | Setting Example<br>11 (page 43)         | Cable Diagram 2<br>(page 55) |
|        | connector on CPU<br>FX5-485ADP                            | RS422/485<br>(4wire)<br>Multilink                         | Setting Example<br>11 (page 43)   | Cable Diagram 6<br>(page 71)            |                              |

\*1 The unit whose first 5 digits of the serial No. is less than "10042" cannot be connected with the universal model built-in Ethernet port QCPU.

\*2 Available when using the unit whose first 5 digits of the serial No. is "10102" or later, and GX Developer version 8.76E or later.

# Connection Configuration

1:1 Connection

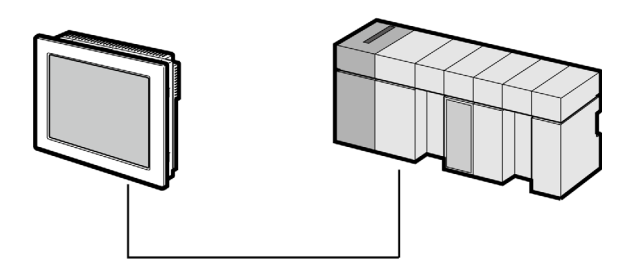

1:n Connection

Maximum number of connectable units : 16 units

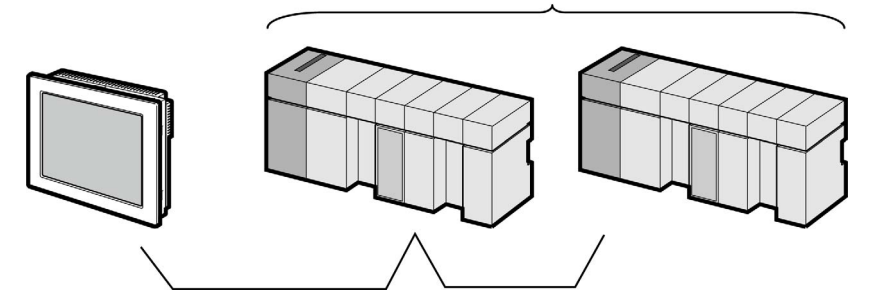

• 1:n Connection (when communicating via network)

You can access other stations via MELSECNET/H, MELSECNET/10, Ethernet or Q Series C24 unit. Note that you can access only the source station when using the RS232C connector on Q00CPU or Q01CPU.

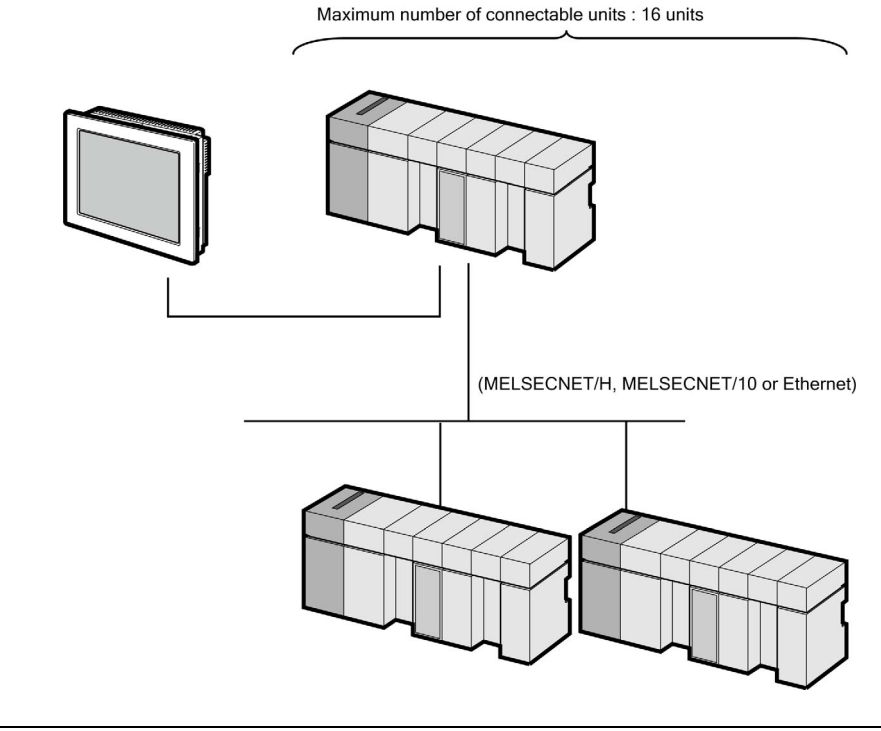

• In case of communication via network, please set larger value than the response monitoring time of the relay station for timeout settings.

Setting examples for access beyond the network are shown below. Check the details of the setup items in "Setup Item."

🐨 "4 Setup Items" (page 46)

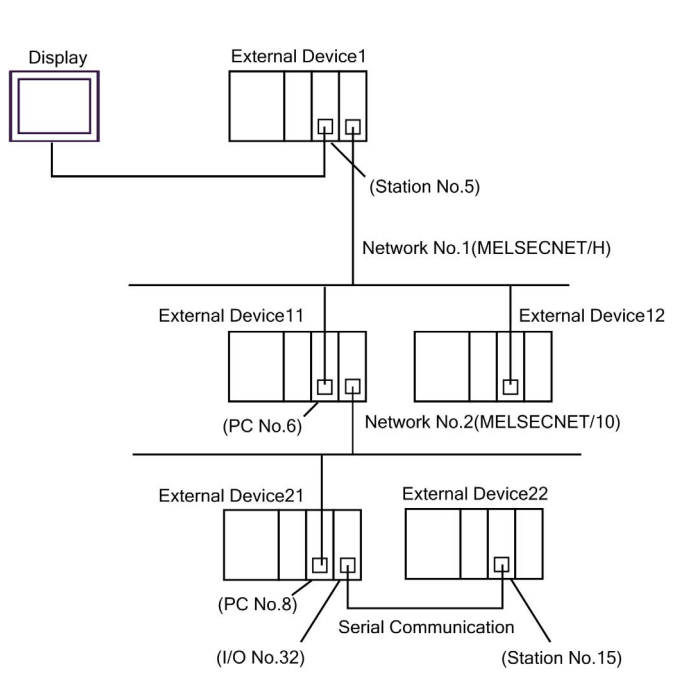

| External<br>Device to be<br>Accessed | Port No. | Station No. | Network No. | PC No. | Request<br>destination<br>module<br>I/O No. | Request<br>destination<br>module<br>Station No. |
|--------------------------------------|----------|-------------|-------------|--------|---------------------------------------------|-------------------------------------------------|
| External<br>Device 1                 | 1025     | 5           | 0           | 255    | 1023                                        | 0                                               |
| External<br>Device 11                | 1026     | 5           | 1           | 6      | 1023                                        | 0                                               |
| External<br>Device 22                | 1027     | 5           | 2           | 8      | 32                                          | 15                                              |

7

n:1 Connection (Multilink connection)

Maximum number of connectable units: 16 units

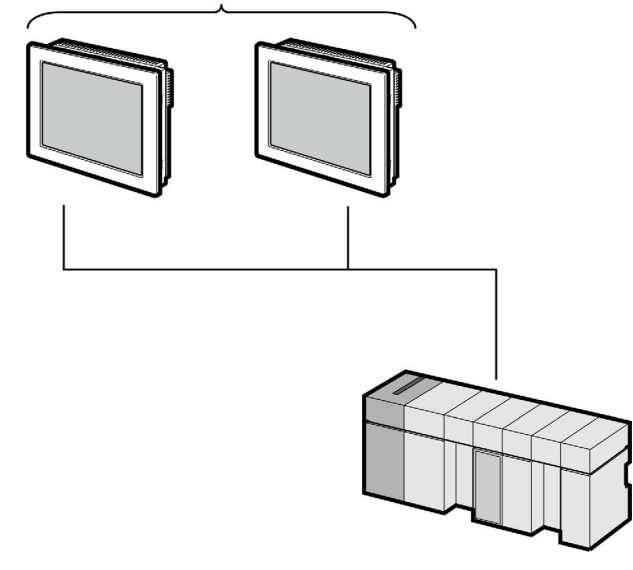

NOTE

•

The maximum number of connectable Displays is 16 units. However, keeping performance in consideration, the number of Displays that can be substantially used is up to 4.

• n:m Connection (Multilink connection)

Maximum number of connectable units: 16 units

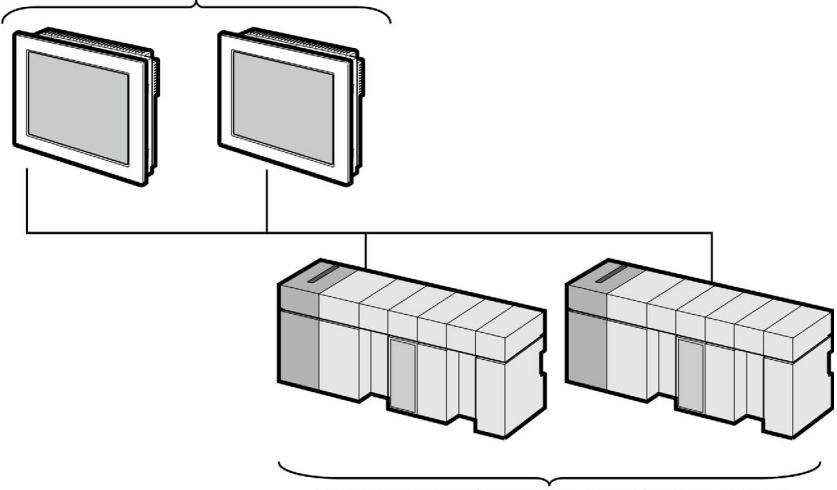

Maximum number of connectable units:16 units per Display

**NOTE** • The maximum number of connectable Displays is 16 units. However, keeping performance in consideration, the number of Displays that can be substantially used is up to 4.

## ■ IPC COM Port

When connecting IPC with an External Device, the COM port used depends on the series and SIO type. Please refer to the IPC manual for details.

#### Usable port

| Sorios                                          | Usable Port                                                            |                                                                                      |                                                                                      |  |  |
|-------------------------------------------------|------------------------------------------------------------------------|--------------------------------------------------------------------------------------|--------------------------------------------------------------------------------------|--|--|
| Selles                                          | RS-232C                                                                | RS-422/485(4 wire)                                                                   | RS-422/485(2 wire)                                                                   |  |  |
| PS-2000B                                        | COM1 <sup>*1</sup> , COM2,<br>COM3 <sup>*1</sup> , COM4                | -                                                                                    | -                                                                                    |  |  |
| PS-3450A, PS-3451A,<br>PS3000-BA, PS3001-BD     | COM1, COM2 <sup>*1*2</sup>                                             | COM2 <sup>*1*2</sup>                                                                 | COM2 <sup>*1*2</sup>                                                                 |  |  |
| PS-3650A (T41 model),<br>PS-3651A (T41 model)   | COM1 <sup>*1</sup>                                                     | -                                                                                    | -                                                                                    |  |  |
| PS-3650A (T42 model),<br>PS-3651A (T42 model)   | COM1 <sup>*1*2</sup> , COM2                                            | COM1*1*2                                                                             | COM1 <sup>*1*2</sup>                                                                 |  |  |
| PS-3700A (Pentium®4-M)<br>PS-3710A              | COM1 <sup>*1</sup> , COM2 <sup>*1</sup> ,<br>COM3 <sup>*2</sup> , COM4 | COM3 <sup>*2</sup>                                                                   | COM3 <sup>*2</sup>                                                                   |  |  |
| PS-3711A                                        | COM1 <sup>*1</sup> , COM2 <sup>*2</sup>                                | COM2 <sup>*2</sup>                                                                   | COM2 <sup>*2</sup>                                                                   |  |  |
| PS4000 <sup>*3</sup>                            | COM1, COM2                                                             | -                                                                                    | -                                                                                    |  |  |
| PL3000                                          | COM1 <sup>*1*2</sup> , COM2 <sup>*1</sup> ,<br>COM3, COM4              | COM1*1*2                                                                             | COM1*1*2                                                                             |  |  |
| PE-4000B Atom N270                              | COM1, COM2                                                             | -                                                                                    | -                                                                                    |  |  |
| PE-4000B Atom N2600                             | COM1, COM2                                                             | COM3 <sup>*4</sup> , COM4 <sup>*4</sup> ,<br>COM5 <sup>*4</sup> , COM6 <sup>*4</sup> | COM3 <sup>*4</sup> , COM4 <sup>*4</sup> ,<br>COM5 <sup>*4</sup> , COM6 <sup>*4</sup> |  |  |
| PS5000 (Slim Panel Type<br>Core i3 Model) *5 *6 | COM1, COM2 <sup>*4</sup>                                               | COM2 <sup>*4</sup>                                                                   | COM2 <sup>*4</sup>                                                                   |  |  |
| PS5000 (Slim Panel Type<br>Atom Model)<br>*5 *6 | COM1, COM2 <sup>*7</sup>                                               | COM2 <sup>*7</sup>                                                                   | COM2 <sup>*7</sup>                                                                   |  |  |
| PS5000 (Enclosed Panel<br>Type) <sup>*8</sup>   | COM1                                                                   | -                                                                                    | -                                                                                    |  |  |
| PS5000 (Modular Type)<br>*5 *6                  | COM1 <sup>*7</sup>                                                     | COM1 <sup>*7</sup>                                                                   | COM1*7                                                                               |  |  |

\*1 The RI/5V can be switched. Use the IPC's switch to change if necessary.

\*2 Set up the SIO type with the DIP Switch. Please set up as follows according to SIO type to be used.

\*3 When making communication between an External Device and COM port on the Expansion slot, only RS-232C is supported. However, ER (DTR/CTS) control cannot be executed because of the specification of COM port. For connection with External Device, use user-created cables and disable Pin Nos. 1, 4, 6 and 9.

For connection with External Device, use user-created cables and disable Pin Nos. 1, 4, 6 and 9. Please refer to the IPC manual for details of pin layout.

\*4 Set up the SIO type with the BIOS. Please refer to the IPC manual for details of BIOS.

\*5 When setting up communication between an External Device and the RS-232C/422/485 interface module, use the IPC (RS-232C) or PS5000 (RS-422/485) cable diagrams. However, when using PFXZPBMPR42P2 in a RS-422/485 (4-wire) configuration with no flow control, connect 7.RTS+ and 8.CTS+, and connect 6.RTS- and 9.CTS-. When using RS-422/485 communication with External Devices, you may need to reduce the

When using RS-422/485 communication with External Devices, you may need to reduce the transmission speed and increase the TX Wait time.

\*6 To use RS-422/485 communication on the RS-232C/422/485 interface module, the DIP Switch setting is required. Please refer to "Knowledge Base" (FAQs) on the support site. (http://www.pro-face.com/trans/en/manual/1001.html)

| Settings                                   | FAQ ID   |
|--------------------------------------------|----------|
| PFXZPBMPR42P2, RS422/485 change method     | FA263858 |
| PFXZPBMPR42P2 termination resistor setting | FA263974 |
| PFXZPBMPR44P2, RS422/485 change method     | FA264087 |
| PFXZPBMPR44P2 termination resistor setting | FA264088 |

- \*7 Set up the SIO type with the DIP Switch. Please refer to the IPC manual for details of DIP Switch.
- \*8 For the connection with the External Device, on the user-created cable read as if the connector on the Display-side is a M12 A-coding 8 pin socket. The pin assignment is the same as described in the cable diagram. For the M12 A-coding connector, use PFXZPSCNM122.

#### DIP Switch settings (PL3000 / PS3000 Series)

#### RS-232C

| DIP Switch | Setting           | Description                                                     |  |
|------------|-------------------|-----------------------------------------------------------------|--|
| 1          | OFF <sup>*1</sup> | Reserved (always OFF)                                           |  |
| 2          | OFF               | SIQ type: RS-232C                                               |  |
| 3          | OFF               | 510 type. R5-252C                                               |  |
| 4          | OFF               | Output mode of SD (TXD) data: Always output                     |  |
| 5          | OFF               | Terminal resistance (220 $\Omega$ ) insertion to SD (TXD): None |  |
| 6          | OFF               | Terminal resistance (220 $\Omega$ ) insertion to RD (RXD): None |  |
| 7          | OFF               | Short-circuit of SDA (TXA) and RDA (RXA): Not available         |  |
| 8          | OFF               | Short-circuit of SDB (TXB) and RDB (RXB): Not available         |  |
| 9          | OFF               | PS (PTS) Auto control mode: Disabled                            |  |
| 10         | OFF               | RS (RIS) Auto control mode. Disabled                            |  |

\*1 When using PS-3450A, PS-3451A, PS3000-BA and PS3001-BD, turn ON the set value.

RS-422/485 (4 wire)

| DIP Switch | Setting           | Description                                                     |
|------------|-------------------|-----------------------------------------------------------------|
| 1          | OFF               | Reserved (always OFF)                                           |
| 2          | ON                | SIO type: RS_422/485                                            |
| 3          | ON                | 510 type. R5-422/465                                            |
| 4          | OFF               | Output mode of SD (TXD) data: Always output                     |
| 5          | OFF               | Terminal resistance (220 $\Omega$ ) insertion to SD (TXD): None |
| 6          | OFF               | Terminal resistance (220Ω) insertion to RD (RXD): None          |
| 7          | OFF               | Short-circuit of SDA (TXA) and RDA (RXA): Not available         |
| 8          | OFF               | Short-circuit of SDB (TXB) and RDB (RXB): Not available         |
| 9          | OFF <sup>*1</sup> | RS (RTS) Auto control mode: Disabled                            |
| 10         | OFF <sup>*1</sup> | No (N15) Auto control mode. Disabled                            |

\*1 When the connection configuration are the n:1 and n:m connections (both Multilink connections), turn ON the set value.

RS-422/485 (2 wire)

| DIP Switch | Setting | Description                                                     |
|------------|---------|-----------------------------------------------------------------|
| 1          | OFF     | Reserved (always OFF)                                           |
| 2          | ON      | SIO type: RS_422/485                                            |
| 3          | ON      | 510 type. R5-+22/+65                                            |
| 4          | OFF     | Output mode of SD (TXD) data: Always output                     |
| 5          | OFF     | Terminal resistance (220 $\Omega$ ) insertion to SD (TXD): None |
| 6          | OFF     | Terminal resistance (220Ω) insertion to RD (RXD): None          |
| 7          | ON      | Short-circuit of SDA (TXA) and RDA (RXA): Available             |
| 8          | ON      | Short-circuit of SDB (TXB) and RDB (RXB): Available             |
| 9          | ON      | RS (RTS) Auto control mode: Enabled                             |
| 10         | ON      | KS (KIS) Auto control mode. Endoled                             |

# 2 Selection of External Device

Select the External Device to be connected to the Display.

| 💰 Welcome to GP-Pro EX |                              | ×                                                  |
|------------------------|------------------------------|----------------------------------------------------|
| GP-Pro                 | Device/PLC<br>Number of Devi | ces/PLCs 1                                         |
|                        |                              | Device/PLC 1                                       |
|                        | Manufacturer                 | Mitsubishi Electric Corporation                    |
|                        | Series                       | Q/QnA Serial Communication                         |
|                        | Port                         | COM1                                               |
|                        |                              | Refer to the manual of this Device/PLC             |
|                        |                              | Recent Device/PLC                                  |
|                        | 1                            |                                                    |
|                        | Use System                   | Area <u>Device Information</u>                     |
|                        | Back (B                      | Communication Settings New Logic New Screen Cancel |

| Setup Items                | Setup Description                                                                                                    |  |  |
|----------------------------|----------------------------------------------------------------------------------------------------|--|--|
| Number of Devices/<br>PLCs | Enter an integer from 1 to 4 to define the number of Devices/PLCs to connect to the display.                                                                                                    |  |  |
| Manufacturer               | Select the manufacturer of the External Device to connect. Select "Mitsubishi Electric Corporation".                                                                                                    |  |  |
| Series                     | Select the External Device model (series) and the connection method. Select "Q/QnA Serial<br>Communication".<br>In System configuration, make sure the External Device you are connecting is supported by<br>"Q/QnA Serial Communication".<br>The second second sec |  |  |
| Port                       | Select the Display port to connect to the External Device.                                                                                                    |  |  |
| Use System Area            | Check this option to synchronize the system data area of the Display and the device (memory)<br>of the External Device. When synchronized, you can use the External Device's ladder program<br>to switch the display or display the window on the Display.<br>Cf. GP-Pro EX Reference Manual "LS Area (Direct Access Method Area)"<br>This feature can also be set in GP-Pro EX or in the Display's offline mode.<br>Cf. GP-Pro EX Reference Manual "System Settings [Display Unit] - [System Area]<br>Settings Guide"<br>Cf. Maintenance/Troubleshooting Guide "Main Unit - System Area Settings"                                                                                                    |  |  |

# 3 Example of Communication Setting

Examples of communication settings of the Display and the External Device, recommended by Pro-face, are shown.

# 3.1 Setting Example 1

- Setting of GP-Pro EX
- Communication Settings

To display the setup screen, from the [Project] menu, point to [System Settings] and select [Device/PLC].

| Device/PLC 1                                                                                                    |                                                             |                        |  |
|----------------------------------------------------------------------------------------------------|-------------------------------------------------------------|------------------------|--|
| Summary                                                                                                    |                                                             | Change Device/PLC      |  |
| Manufacturer Mitsubi                                                                                                    | ishi Electric Corporation Series Q/QnA Serial Communication | Port COM1              |  |
| Text Data Mode                                                                                                    | 2 Change                                                    |                        |  |
| Communication Settings                                                                                                    |                                                             |                        |  |
| SIO Type                                                                                                    | RS232C C RS422/485(2wire) C RS422/485(4wire)                |                        |  |
| Speed                                                                                                    | 19200                                                       |                        |  |
| Data Length                                                                                                    | C 7 • 8                                                     |                        |  |
| Parity                                                                                                    | C NONE C EVEN  ODD                                          |                        |  |
| Stop Bit                                                                                                    |                                                             |                        |  |
| Flow Control                                                                                                    | C NONE C ER(DTR/CTS) C XON/XOFF                             |                        |  |
| Timeout                                                                                                    | 3 (sec)                                                     |                        |  |
| Retry                                                                                                    | 2                                                           |                        |  |
| Wait To Send                                                                                                    | 0 (ms)                                                      |                        |  |
| Format                                                                                                    | QnA Comp. 4C Frame: Format 5                                |                        |  |
| RI / VCC                                                                                                    | RI OVCC                                                     |                        |  |
| In the case of RS232C, you can select the 9th pin to RI (Input)<br>or VCC (5V Power Supply). If you use the Digital's RS232C<br>Isolation Unit, please select it to VCC. Default |                                                             |                        |  |
| Device-Specific Settings                                                                                                    |                                                             |                        |  |
| Allowable Number <u>Add Device</u><br>of Devices/PLCs 16                                                                                                    |                                                             |                        |  |
| No. Device Name                                                                                                    | Settings                                                    | Add Indirect<br>Device |  |
| 👗 1 PLC1                                                                                                    | Series=Q/QnA Series,Station No.=0,Multiple CPU syste        | <b>.</b>               |  |

• When using A1SJ71QC24N, A1SJ71QC24N-R2, AJ71QC24N or AJ71QC24N-R2, you can set the "Speed" up to 115200.

NOTE

To display the [Individual Device Settings] dialog box, from [Device-Specific Settings] in the [Device/PLC] window, select the external device and click [Settings]

To connect multiple External Devices, from [Device-Specific Settings] in the [Device/PLC] window, click [Add Device] to add another External Device.

| 🎒 Individual Devid | e Settings 🔀          |
|--------------------|-----------------------|
| PLC1               |                       |
| Series             | Q/QnA Series 💌        |
| Station No.        | 0 +                   |
| Multiple CPU sys   | stem                  |
| No. of CPU         | 1 -                   |
| Connected to Q     | Series C24 I/F Module |
| Data items for acc | essing other station  |
| Network No.        | 0                     |
| PC No.             | 255 🛨                 |
| Request destina    | tion module           |
| I/O No.            | 1023 ÷                |
| Station No.        | 0 +                   |
|                    |                       |
|                    | Default               |
|                    | DK (0) Cancel         |

#### Important Item

When you use 2 types of interface in A1SJ71QC24N, A1SJ71QC24N-R2, AJ71QC24N or AJ71QC24N-R2, please set the total speed of CH1 and CH2 to 115200 or less.

Use the front switch of the computer link unit to set the communication settings as below.

| DIP<br>Switch | Settings | Setup Description                            |
|---------------|----------|----------------------------------------------|
| SW1           | OFF      | Operation Setting = Independent<br>Operation |
| SW2           | ON       | Data Length = 8 bits                         |
| SW3           | ON       | With/Without Parity = With                   |
| SW4           | OFF      | Parity = Odd parity                          |
| SW5           | OFF      | Stop Bit = 1 bit                             |
| SW6           | ON       | Sum Check = Enable                           |
| SW7           | ON       | Write during RUN = Enable                    |
| SW8           | ON       | Setting change Enable/Disable =<br>Enable    |
| SW9           | OFF      |                                              |
| SW10          | ON       | Transmission Sneed - 10200                   |
| SW11          | ON       |                                              |
| SW12          | OFF      |                                              |

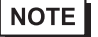

 When using A1SJ71QC24N, A1SJ71QC24N-R2, AJ71QC24N or AJ71QC24N-R2, you can set the "Speed" up to 115200.

Station Setting Switch

| Setting Switch | Settings |
|----------------|----------|
| x 10           | 0        |
| x 1            | 0        |

Mode Setting Switch

| -        |
|----------|
| Settings |
| 5*1      |
| 5*1      |
|          |

\*1 Set the value according to [Format] to be used.

#### Important Item

When you use 2 types of interface in A1SJ71QC24N, A1SJ71QC24N-R2, AJ71QC24N or AJ71QC24N-R2, please set the total speed of CH1 and CH2 to 115200 or less.

# 3.2 Setting Example 2

Setting of GP-Pro EX

Communication Settings

To display the setup screen, from the [Project] menu, point to [System Settings] and select [Device/PLC].

| Device/PLC 1                                                                                                  |                                                              |                   |  |
|----------------------------------------------------------------------------------------------------|--------------------------------------------------------------|-------------------|--|
| Summary                                                                                                    |                                                              | Change Device/PLC |  |
| Manufacturer Mitsub                                                                                           | sishi Electric Corporation Series Q/QnA Serial Communication | Port COM1         |  |
| Text Data Mode                                                                                                | 2 Change                                                     |                   |  |
| Communication Setting                                                                                         | 8                                                            |                   |  |
| SIO Type                                                                                                    | O RS232C O RS422/485(2wire) O RS422/485(4wire)               |                   |  |
| Speed                                                                                                    | 19200                                                        |                   |  |
| Data Length                                                                                                   | 07 08                                                        |                   |  |
| Parity                                                                                                    | O NONE O EVEN O ODD                                          |                   |  |
| Stop Bit                                                                                                    | © 1 C 2                                                      |                   |  |
| Flow Control                                                                                                  | O NONE O ER(DTR/CTS) O XON/XOFF                              |                   |  |
| Timeout                                                                                                    | 3 (sec)                                                      |                   |  |
| Retry                                                                                                    | 2                                                            |                   |  |
| Wait To Send                                                                                                  | 0 (ms)                                                       |                   |  |
| Format                                                                                                    | QnA Comp. 4C Frame: Format 5                                 |                   |  |
| RI / VCC                                                                                                    | © RI O VCC                                                   |                   |  |
| In the case of RS232C, you can select the 9th pin to RI (Input)                                               |                                                              |                   |  |
| or VCC (5V Power Supply). If you use the Lightal's RS232C<br>Isolation Unit, please select it to VCC. Default |                                                              |                   |  |
| Device-Specific Setting                                                                                       | s                                                            |                   |  |
| Allowable Number                                                                                              | Add Device                                                   |                   |  |
| of Devices/PLCs                                                                                               | 16<br>Settings                                               | Add Indirect      |  |
| I PIC1                                                                                                    | Series=Q/QnA Series Station No =0 Multiple CPU syste         |                   |  |
|                                                                                                    |                                                              | <u>+11</u>        |  |

• When using A1SJ71QC24N, AJ71QC24N or AJ71QC24N-R4, you can set the "Speed" up to 115200.

To display the [Individual Device Settings] dialog box, from [Device-Specific Settings] in the [Device/PLC] window, select the external device and click [Settings]

To connect multiple External Devices, from [Device-Specific Settings] in the [Device/PLC] window, click [Add Device] to add another External Device.

| 🎒 Individual Dev | rice Settings 🔀        |
|------------------|------------------------|
| PLC1             |                        |
| Series           | Q/QnA Series           |
| Station No.      | 0 🗧                    |
| 🔲 Multiple CPU s | ystem                  |
| No. of CPU       | 1 -                    |
| Connected to C   | Series C24 I/F Module  |
| Data items for a | ccessing other station |
| Network No.      | 0 🕂                    |
| PC No.           | 255 📫                  |
| Request desti    | nation module          |
| I/O No.          | 1023 +                 |
| Station No.      | 0 🗧                    |
|                  |                        |
|                  | Default                |
|                  | OK (0) Cancel          |

#### Important Item

When you use 2 types of interface in A1SJ71QC24N, AJ71QC24N or AJ71QC24N-R4, please set the total speed of CH1 and CH2 to 115200 or less.

Use the front switch of the computer link unit to set the communication settings as below.

| DIP<br>Switch | Settings | Setup Description                            |
|---------------|----------|----------------------------------------------|
| SW1           | OFF      | Operation Setting = Independent<br>Operation |
| SW2           | ON       | Data Length = 8 bits                         |
| SW3           | ON       | With/Without Parity = With                   |
| SW4           | OFF      | Parity = Odd parity                          |
| SW5           | OFF      | Stop Bit = 1 bit                             |
| SW6           | ON       | Sum Check = Enable                           |
| SW7           | ON       | Write during RUN = Enable                    |
| SW8           | ON       | Setting change Enable/Disable =<br>Enable    |
| SW9           | OFF      |                                              |
| SW10          | ON       | Transmission Speed - 10200                   |
| SW11          | ON       | Transmission Speed – 19200                   |
| SW12          | OFF      |                                              |

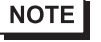

• When using A1SJ71QC24N, AJ71QC24N or AJ71QC24N-R4, you can set the "Speed" up to 115200.

#### Station Setting Switch

| Setting Switch | Settings |
|----------------|----------|
| x 10           | 0        |
| x 1            | 0        |

Mode Setting Switch

| Setting Switch | Settings |
|----------------|----------|
| MODE (CH1)     | 5*1      |
| MODE (CH2)     | 5*1      |

\*1 Set the value according to [Format] to be used.

#### Important Item

When you use 2 types of interface in A1SJ71QC24N, AJ71QC24N or AJ71QC24N-R4, please set the total speed of CH1 and CH2 to 115200 or less.

# 3.3 Setting Example 3

Setting of GP-Pro EX

♦ Communication Settings

To display the setup screen, from the [Project] menu, point to [System Settings] and select [Device/PLC].

| Device/PLC 1                                                                                                    |           |  |  |
|----------------------------------------------------------------------------------------------------|-----------|--|--|
| Summary Change D                                                                                                    | evice/PLC |  |  |
| Manufacturer Mitsubishi Electric Corporation Series Q/QnA Serial Communication Port COM1                                                                                         |           |  |  |
| Text Data Mode 2 Change                                                                                                    |           |  |  |
| Communication Settings                                                                                                    |           |  |  |
| SIO Type © RS232C © RS422/485(2wire) © RS422/485(4wire)                                                                                                    |           |  |  |
| Speed 19200 💌                                                                                                    |           |  |  |
| Data Length C 7 C 8                                                                                                    |           |  |  |
| Parity O NONE O EVEN O ODD                                                                                                    |           |  |  |
| Stop Bit   1  2                                                                                                    |           |  |  |
| Flow Control C NONE C ER(DTR/CTS) C XON/XOFF                                                                                                    |           |  |  |
| Timeout 3 (sec)                                                                                                    |           |  |  |
| Retry 2                                                                                                    |           |  |  |
| Wait To Send 0 (ms)                                                                                                    |           |  |  |
| Format QnA Comp. 4C Frame: Format 5                                                                                                    |           |  |  |
| RI/VCC  © RI © VCC                                                                                                    |           |  |  |
| In the case of RS232C, you can select the 9th pin to RI (Input)<br>or VCC (5V Power Supply). If you use the Digital's RS232C<br>Isolation Unit, please select it to VCC. Default |           |  |  |
| Device-Specific Settings                                                                                                    |           |  |  |
| Allowable Number <u>Add Device</u><br>of Devices/PLCs 16                                                                                                    |           |  |  |
| No. Device Name Settings Device                                                                                                    |           |  |  |
| 1 PLC1 Series=Q/QnA Series,Station No.=0,Multiple CPU syste                                                                                                    |           |  |  |

To display the [Individual Device Settings] dialog box, from [Device-Specific Settings] in the [Device/PLC] window, select the external device and click [Settings]

To connect multiple External Devices, from [Device-Specific Settings] in the [Device/PLC] window, click [Add Device] to add another External Device.

| 🎒 Individual Devic         | e Settings 🛛 🔀        |  |
|----------------------------|-----------------------|--|
| PLC1                       |                       |  |
| Series                     | Q/QnA Series 💌        |  |
| Station No.                | 0 😳                   |  |
| Multiple CPU sys           | item                  |  |
| No. of CPU                 | 1 *                   |  |
| Connected to Q S           | Series C24 I/F Module |  |
| Data items for acce        | essing other station  |  |
| Network No.                | 0 🕂                   |  |
| PC No.                     | 255 📫                 |  |
| Request destination module |                       |  |
| I/O No.                    | 1023 +                |  |
| Station No.                | 0 🗧                   |  |
|                            |                       |  |
|                            | Default               |  |
|                            | DK (O) Cancel         |  |

#### Important Item

When you use 2 types of interface in QJ71C24 or QJ71C24-R2, please set the total speed of CH1 and CH2 to 115200 or less.

Use the GPP function software by Mitsubishi Electric Corporation to perform the communication settings as below.

- (1) Double-click [PC Parameter] from [Parameter] to select the [I/O Assign Setting] tab.
- (2) Click [Type] to select [Intelligent].
- (3) Click [Switch Settings] and set as below.

| Setting Switch | Setting<br>Value | Setup Description                                                                                                    |
|----------------|------------------|----------------------------------------------------------------------------------------------------|
| Switch 1       | 07E6             | Transmission Speed = 19200<br>Data Length = 8<br>With/Without Parity = With<br>Parity = Odd parity<br>Stop Bit = 1<br>Sum Check = Enable |
| Switch 2       | 0005*1           | Mode = Form 5                                                                                                    |
| Switch 5       | 0000             | Station No. $= 0$                                                                                                    |

\*1 Set the value according to [Format] to be used.

NOTE

• Please refer to the manual of the External Device for more detail on setting description.

#### ◆ Important Item

When you use 2 types of interface in QJ71C24 or QJ71C24-R2, please set the total speed of CH1 and CH2 to 115200 or less.

# 3.4 Setting Example 4

Setting of GP-Pro EX

♦ Communication Settings

To display the setup screen, from the [Project] menu, point to [System Settings] and select [Device/PLC].

| Device/PLC 1                                                                                                    |                   |  |  |  |
|----------------------------------------------------------------------------------------------------|-------------------|--|--|--|
| Summary                                                                                                    | Change Device/PLC |  |  |  |
| Manufacturer Mitsubishi Electric Corporation Series Q/QnA Serial Communication P                                                                                                 | ort COM1          |  |  |  |
| Text Data Mode 2 Change                                                                                                    |                   |  |  |  |
| Communication Settings                                                                                                    |                   |  |  |  |
| SIO Type C RS232C C RS422/485(2wire) C RS422/485(4wire)                                                                                                    |                   |  |  |  |
| Speed 19200 💌                                                                                                    |                   |  |  |  |
| Data Length C 7 📀 8                                                                                                    |                   |  |  |  |
| Parity C NONE C EVEN © ODD                                                                                                    |                   |  |  |  |
| Stop Bit © 1 C 2                                                                                                    |                   |  |  |  |
| Flow Control C NONE C ER(DTR/CTS) C XON/XOFF                                                                                                    |                   |  |  |  |
| Timeout 3 (sec)                                                                                                    |                   |  |  |  |
| Retry 2                                                                                                    |                   |  |  |  |
| Wait To Send 0 🔆 (ms)                                                                                                    |                   |  |  |  |
| Format QnA Comp. 4C Frame: Format 5                                                                                                    |                   |  |  |  |
| RI/VCC © RI C VCC                                                                                                    |                   |  |  |  |
| In the case of RS232C, you can select the 9th pin to RI (Input)<br>or VCC (5V Power Supply). If you use the Digital's RS232C<br>Isolation Unit, please select it to VCC. Default |                   |  |  |  |
| Device-Specific Settings                                                                                                    |                   |  |  |  |
| Allowable Number Add Device                                                                                                    |                   |  |  |  |
| No Device Name Settings                                                                                                    | Add Indirect      |  |  |  |
| I PLC1     Series=Q/QnA Series,Station No.=0,Multiple CPU system                                                                                                    |                   |  |  |  |
|                                                                                                    | +10               |  |  |  |

To display the [Individual Device Settings] dialog box, from [Device-Specific Settings] in the [Device/PLC] window, select the external device and click [Settings]

To connect multiple External Devices, from [Device-Specific Settings] in the [Device/PLC] window, click [Add Device] to add another External Device.

| 🎒 Individual Devic | e Settings X          |
|--------------------|-----------------------|
| PLC1               |                       |
| Series             | Q/QnA Series          |
| Station No.        | 0                     |
| Multiple CPU sys   | stem                  |
| No. of CPU         | 1 -                   |
| Connected to Q S   | Series C24 I/F Module |
| Data items for acc | essing other station  |
| Network No.        | 0                     |
| PC No.             | 255 🛨                 |
| Request destina    | tion module           |
| I/O No.            | 1023 ÷                |
| Station No.        | 0 +                   |
|                    |                       |
|                    | Default               |
|                    | DK (O) Cancel         |

#### Important Item

When you use 2 types of interface in QJ71C24, please set the total speed of CH1 and CH2 to 115200 or less.

Use the GPP function software by Mitsubishi Electric Corporation to perform the communication settings as below.

- (1) Double-click [PC Parameter] from [Parameter] to select the [I/O Assign Setting] tab.
- (2) Click [Type] to select [Intelligent].
- (3) Click [Switch Settings] and set as below.

| Setting Switch | Setting<br>Value | Setup Description                                                                                                    |
|----------------|------------------|----------------------------------------------------------------------------------------------------|
| Switch 3       | 07E6             | Transmission Speed = 19200<br>Data Length = 8<br>With/Without Parity = With<br>Parity = Odd parity<br>Stop Bit = 1<br>Sum Check = Enable |
| Switch 4       | 0005*1           | Mode = Form 5                                                                                                    |
| Switch 5       | 0000             | Station No. $= 0$                                                                                                    |

\*1 Set the value according to [Format] to be used.

**NOTE** • Please refer to the manual of the External Device for more detail on setting description.

#### ◆ Important Item

When you use 2 types of interface in QJ71C24, please set the total speed of CH1 and CH2 to 115200 or less.

# 3.5 Setting Example 5

### Setting of GP-Pro EX

♦ Communication Settings

To display the setup screen, from the [Project] menu, point to [System Settings] and select [Device/PLC].

| Device/PLC 1                                                                                                    |  |  |  |
|----------------------------------------------------------------------------------------------------|--|--|--|
| Summary Change Device/PLC                                                                                                    |  |  |  |
| Manufacturer Mitsubishi Electric Corporation Series Q/QnA Serial Communication Port COM1                                                                                         |  |  |  |
| Text Data Mode 2 Change                                                                                                    |  |  |  |
| Communication Settings                                                                                                    |  |  |  |
| SIO Type © RS232C © RS422/485(2wire) © RS422/485(4wire)                                                                                                    |  |  |  |
| Speed 19200 💌                                                                                                    |  |  |  |
| Data Length C 7 💽 8                                                                                                    |  |  |  |
| Parity C NONE C EVEN  © ODD                                                                                                    |  |  |  |
| Stop Bit 🕑 1 🔿 2                                                                                                    |  |  |  |
| Flow Control C NONE C ER(DTR/CTS) C XON/XOFF                                                                                                    |  |  |  |
| Timeout 3 (sec)                                                                                                    |  |  |  |
| Retry 2                                                                                                    |  |  |  |
| Wait To Send 0 🔆 (ms)                                                                                                    |  |  |  |
| Format QnA Comp. 4C Frame: Format 5                                                                                                    |  |  |  |
| RI/VCC © RI O VCC                                                                                                    |  |  |  |
| In the case of RS232C, you can select the 9th pin to RI (Input)<br>or VCC (5V Power Supply). If you use the Digital's RS232C<br>Isolation Unit, please select it to VCC. Default |  |  |  |
| Device-Specific Settings                                                                                                    |  |  |  |
| Allowable Number <u>Add Device</u><br>of Devices/PLCs 16                                                                                                    |  |  |  |
| No. Device Name Settings Add Indirect Device                                                                                                    |  |  |  |
| 1 PLC1 Series=Q/QnA Series_Station No.=0,Multiple CPU syste                                                                                                    |  |  |  |

To display the [Individual Device Settings] dialog box, from [Device-Specific Settings] in the [Device/PLC] window, select the external device and click [Settings]

To connect multiple External Devices, from [Device-Specific Settings] in the [Device/PLC] window, click [Add Device] to add another External Device.

| 🎒 Individual Device Settings 🛛 🛛 🔀 |                       |  |  |  |
|------------------------------------|-----------------------|--|--|--|
| PLC1                               |                       |  |  |  |
| Series                             | Q/QnA Series 💌        |  |  |  |
| Station No.                        | 0 🕂                   |  |  |  |
| Multiple CPU sys                   | tem                   |  |  |  |
| No. of CPU                         | 1                     |  |  |  |
| Connected to Q S                   | ieries C24 I/F Module |  |  |  |
| Data items for acce                | ssing other station   |  |  |  |
| Network No.                        | 0 🛨                   |  |  |  |
| PC No.                             | 255 📫                 |  |  |  |
| Request destinat                   | tion module           |  |  |  |
| I/O No.                            | 1023 ÷                |  |  |  |
| Station No.                        | 0 🗧                   |  |  |  |
|                                    |                       |  |  |  |
|                                    | Default               |  |  |  |
| C                                  | K (0) Cancel          |  |  |  |

Use the GPP function software by Mitsubishi Electric Corporation to perform the communication settings as below.

- (1) Double-click [PC Parameter] from [Parameter] to select [Serial Communication Settings].
- (2) Set as below.

| Setup Items                                     | Settings |
|-------------------------------------------------|----------|
| Use Serial Communication Function <sup>*1</sup> | Use      |
| Baud Rate                                       | 19.2Kbps |
| Sum Check                                       | Enable   |
| Transmission Wait Time                          | No Wait  |
| Write Setting during RUN                        | Enable   |

\*1 Check the checkbox to make other setting items become available to set.

# 3.6 Setting Example 6

Setting of GP-Pro EX

Communication Settings

To display the setup screen, from the [Project] menu, point to [System Settings] and select [Device/PLC].

| Device/PLC 1                        |                                                             |                        |
|-------------------------------------|-------------------------------------------------------------|------------------------|
| Summary                             |                                                             | Change Device/PLC      |
| Manufacturer Mitsub                 | ishi Electric Corporation Series Q/QnA Serial Communication | Port COM1              |
| Text Data Mode                      | 2 Change                                                    |                        |
| Communication Settings              | 3                                                           |                        |
| SIO Type                            | C RS232C C RS422/485(2wire) C RS422/485(4wire)              |                        |
| Speed                               | 19200                                                       |                        |
| Data Length                         | 07 08                                                       |                        |
| Parity                              | C NONE C EVEN  © ODD                                        |                        |
| Stop Bit                            | ● 1 ○ 2                                                     |                        |
| Flow Control                        | O NONE O ER(DTR/CTS) O XON/XOFF                             |                        |
| Timeout                             | 3 (sec)                                                     |                        |
| Retry                               | 2 🔅                                                         |                        |
| Wait To Send                        | 0 (ms)                                                      |                        |
| Format                              | QnA Comp. 4C Frame: Format 5                                |                        |
| RI / VCC                            | C RI C VCC                                                  |                        |
| In the case of RS                   | 232C, you can select the 9th pin to RI (Input)              |                        |
| Isolation Unit, ple                 | base select it to VCC. Default                              |                        |
| Device-Specific Setting             | s                                                           |                        |
| Allowable Number<br>of Devices/PLCs | Add Device<br>16                                            |                        |
| No. Device Name                     | Settings                                                    | Add Indirect<br>Device |
| 👗 1 PLC1                            | Series=Q/QnA Series,Station No.=0,Multiple CPU syste        | <b>-</b>               |
|                                     |                                                             |                        |

• When simultaneously using GP2000 Series during multilink connection, select "QnA Comp. 3C Frame: Format 4" from the "Format".

To display the [Individual Device Settings] dialog box, from [Device-Specific Settings] in the [Device/PLC] window, select the external device and click [Settings]

To connect multiple External Devices, from [Device-Specific Settings] in the [Device/PLC] window, click [Add Device] to add another External Device.

| 🎒 Individual Device Settings 🛛 🔀       |                       |  |  |  |
|----------------------------------------|-----------------------|--|--|--|
| PLC1                                   |                       |  |  |  |
| Series                                 | Q/QnA Series 💌        |  |  |  |
| Station No.                            | 0 🕂                   |  |  |  |
| Multiple CPU s                         | ystem                 |  |  |  |
| No. of CPU                             | 1                     |  |  |  |
| Connected to G                         | Series C24 I/F Module |  |  |  |
| Data items for accessing other station |                       |  |  |  |
| Network No.                            | 0                     |  |  |  |
| PC No.                                 | 255 📫                 |  |  |  |
| Request destir                         | nation module         |  |  |  |
| I/O No.                                | 1023 ÷                |  |  |  |
| Station No.                            | 0 +                   |  |  |  |
|                                        |                       |  |  |  |
|                                        | Default               |  |  |  |
|                                        | OK (O) Cancel         |  |  |  |

#### Important Item

When you use 2 types of interface in QJ71C24, please set the total speed of CH1 and CH2 to 115200 or less.

Use the GPP function software by Mitsubishi Electric Corporation to perform the communication settings as below.

- (1) Double-click [PC Parameter] from [Parameter] to select the [I/O Assign Setting] tab.
- (2) Click [Type] to select [Intelligent].
- (3) Click [Switch Settings] and set as below.

| Setting Switch | Setting<br>Value | Setup Description                                                                                                    |
|----------------|------------------|----------------------------------------------------------------------------------------------------|
| Switch 3       | 07E6             | Transmission Speed = 19200<br>Data Length = 8<br>With/Without Parity = With<br>Parity = Odd parity<br>Stop Bit = 1<br>Sum Check = Enable |
| Switch 4       | 0005*1           | Mode = Form 5                                                                                                    |
| Switch 5       | 0000             | Station No. $= 0$                                                                                                    |

\*1 Set the value according to [Format] to be used.

**NOTE** • Please refer to the manual of the External Device for more detail on setting description.

#### ♦ Important Item

When you use 2 types of interface in QJ71C24, please set the total speed of CH1 and CH2 to 115200 or less.

# 3.7 Setting Example 7

Setting of GP-Pro EX

Communication Settings

To display the setup screen, from the [Project] menu, point to [System Settings] and select [Device/PLC].

| Device/PLC 1                                                    |                                                                           |                   |  |
|-----------------------------------------------------------------|---------------------------------------------------------------------------|-------------------|--|
| Summary                                                         |                                                                           | Change Device/PLC |  |
| Manufacturer Mitsubi                                            | shi Electric Corporation Series Q/QnA Serial Communication                | Port COM1         |  |
| Text Data Mode                                                  | 2 Change                                                                  |                   |  |
| Communication Settings                                          |                                                                           |                   |  |
| SIO Type                                                        | C RS232C C RS422/485(2wire) C RS422/485(4wire)                            |                   |  |
| Speed                                                           | 19200                                                                     |                   |  |
| Data Length                                                     | C 7 • 8                                                                   |                   |  |
| Parity                                                          | C NONE C EVEN C ODD                                                       |                   |  |
| Stop Bit                                                        | € 1 C 2                                                                   |                   |  |
| Flow Control                                                    | O NONE O ER(DTR/CTS) O XON/XOFF                                           |                   |  |
| Timeout                                                         | 3 (sec)                                                                   |                   |  |
| Retry                                                           | 2                                                                         |                   |  |
| Wait To Send                                                    | 0 (ms)                                                                    |                   |  |
| Format                                                          | QnA Comp. 4C Frame: Format 5                                              |                   |  |
| RI / VCC                                                        | C RI C VCC                                                                |                   |  |
| In the case of RS232C, you can select the 9th pin to RI (Input) |                                                                           |                   |  |
| Isolation Unit, plea                                            | supply). If you use the Digital's R5232C<br>ase select it to VCC. Default |                   |  |
| Device-Specific Settings                                        |                                                                           |                   |  |
| Allowable Number                                                | Add Device                                                                |                   |  |
| of Devices/PLCs                                                 | 16                                                                        | Add Indirect      |  |
| No. Device Name                                                 | Settings                                                                  | Device            |  |
| 1 PLC1                                                          | Series=Q/QnA Series,Station No.=0,Multiple CPU syste                      | 5                 |  |
|                                                                 |                                                                           |                   |  |

# • When using A1SJ71QC24N, AJ71QC24N or AJ71QC24N-R4, you can set the "Speed" up to 115200.

• When simultaneously using GP2000 Series during multilink connection, select "QnA Comp. 3C Frame: Format 4" from the "Format".

To display the [Individual Device Settings] dialog box, from [Device-Specific Settings] in the [Device/PLC] window, select the external device and click [Settings]

To connect multiple External Devices, from [Device-Specific Settings] in the [Device/PLC] window, click [Add Device] to add another External Device.

| 🎒 Individual Devi | ice Settings 🛛 🔀      |
|-------------------|-----------------------|
| PLC1              |                       |
| Series            | Q/QnA Series 💌        |
| Station No.       | 0 🛨                   |
| Multiple CPU sy   | /stem                 |
| No. of CPU        | 1 🕂                   |
| Connected to Q    | Series C24 I/F Module |
| Data items for ac | cessing other station |
| Network No.       | 0 🛨                   |
| PC No.            | 255 🛨                 |
| Request destin    | ation module          |
| I/O No.           | 1023 📫                |
| Station No.       | 0 🛨                   |
|                   |                       |
|                   | Default               |
|                   | OK (O) Cancel         |

#### Important Item

When you use 2 types of interface in A1SJ71QC24N, AJ71QC24N or AJ71QC24N-R4, please set the total speed of CH1 and CH2 to 115200 or less.

Use the front switch of the computer link unit to set the communication settings as below.

| DIP<br>Switch | Settings | Setup Description                            |
|---------------|----------|----------------------------------------------|
| SW1           | OFF      | Operation Setting = Independent<br>Operation |
| SW2           | ON       | Data Length = 8 bits                         |
| SW3           | ON       | With/Without Parity = With                   |
| SW4           | OFF      | Parity = Odd parity                          |
| SW5           | OFF      | Stop Bit = 1 bit                             |
| SW6           | ON       | Sum Check = Enable                           |
| SW7           | ON       | Write during RUN = Enable                    |
| SW8           | ON       | Setting change Enable/Disable =<br>Enable    |
| SW9           | OFF      |                                              |
| SW10          | ON       | Transmission Speed - 10200                   |
| SW11          | ON       | Transmission Speed – 19200                   |
| SW12          | OFF      |                                              |

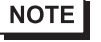

• When using A1SJ71QC24N, AJ71QC24N or AJ71QC24N-R4, you can set the "Speed" up to 115200.

#### Station Setting Switch

| Setting Switch | Settings |
|----------------|----------|
| x 10           | 0        |
| x 1            | 0        |

Mode Setting Switch

| Setting Switch | Settings        |
|----------------|-----------------|
| MODE (CH1)     | 5*1             |
| MODE (CH2)     | 5 <sup>*1</sup> |

\*1 Set the value according to [Format] to be used.

#### Important Item

When you use 2 types of interface in A1SJ71QC24N, AJ71QC24N or AJ71QC24N-R4, please set the total speed of CH1 and CH2 to 115200 or less.

# 3.8 Setting Example 8

Setting of GP-Pro EX

Communication Settings

To display the setup screen, from the [Project] menu, point to [System Settings] and select [Device/PLC].

| Device/PLC 1                          |                                                                                            |                        |
|---------------------------------------|--------------------------------------------------------------------------------------------|------------------------|
| Summary                               |                                                                                            | Change Device/PLC      |
| Manufacturer Mitsub                   | shi Electric Corporation Series Q/QnA Serial Communication                                 | Port COM1              |
| Text Data Mode                        | 2 Change                                                                                   |                        |
| Communication Settings                |                                                                                            |                        |
| SIO Type                              | RS232C C RS422/485(2wire) C RS422/485(4wire)                                               |                        |
| Speed                                 | 19200                                                                                      |                        |
| Data Length                           | C 7 C 8                                                                                    |                        |
| Parity                                | C NONE C EVEN C ODD                                                                        |                        |
| Stop Bit                              |                                                                                            |                        |
| Flow Control                          | C NONE C ER(DTR/CTS) C XON/XOFF                                                            |                        |
| Timeout                               | 3 (sec)                                                                                    |                        |
| Retry                                 | 2                                                                                          |                        |
| Wait To Send                          | 0 (ms)                                                                                     |                        |
| Format                                | QnA Comp. 4C Frame: Format 5                                                               |                        |
| RI/VCC                                | RI      VCC                                                                                |                        |
| In the case of RS2<br>or VCC (5V Powe | 132C, you can select the 9th pin to RI (Input)<br>Supply). If you use the Digital's RS232C |                        |
| Isolation Unit, ple                   | ase select it to VCC. Default                                                              |                        |
| Device-Specific Settings              |                                                                                            |                        |
| Allowable Number<br>of Devices/PLCs   | Add Device<br>16                                                                           |                        |
| No. Device Name                       | Settings                                                                                   | Add Indirect<br>Device |
| 👗 1 PLC1                              | Series=iQ-R Series,Station No.=0,Multiple CPU system                                       | <b>1</b>               |
|                                       |                                                                                            |                        |

**NOTE** • When simultaneously using GP2000 Series during multilink connection, select "QnA Comp. 3C Frame: Format 4" from the "Format".

To display the [Individual Device Settings] dialog box, from [Device-Specific Settings] in the [Device/PLC] window, select the external device and click [Settings]

To connect multiple External Devices, from [Device-Specific Settings] in the [Device/PLC] window, click [Add Device] to add another External Device.

| 🎒 Individual Devi | ice Settings 🔀        |
|-------------------|-----------------------|
| PLC1              |                       |
| Series            | iQ-R Series 💌         |
| Station No.       | 0 \Xi                 |
| Multiple CPU sy   | /stem                 |
| No. of CPU        | 1                     |
| Connected to Q    | Series C24 I/F Module |
| Data items for ac | cessing other station |
| Network No.       | 0 🗧                   |
| PC No.            | 255 🛨                 |
| Request destin    | ation module          |
| I/O No.           | 1023                  |
| Station No.       | 0 📫                   |
|                   |                       |
|                   | Default               |
|                   | OK (O) Cancel         |

Define the communication settings for the External Device using the engineering software MELSOFT GX Works3.

For more information, please refer to the manual of the External Device.

- (1) Start up the engineering software.
- (2) From the tree view, expand the [Parameter] and click [Module Information]. Select the Link I/F and then double click [Module Parameter].
- (3) In the [Module Parameter] window, specify the following parameters.
- Basic Settings

| Setup Items                 | Setting value |
|-----------------------------|---------------|
| Communication Protocol Type | MC Protocol   |
| Data Length                 | 8 bit         |
| Parity                      | Odd           |
| Stop Bit                    | 1 bit         |
| Baud Rate                   | 19200         |
| Sum Check Code              | Yes           |

Fixed Settings

| Setup Items     | Setting value |
|-----------------|---------------|
| Message Pattern | Pattern 5     |

| NOTE | When using RJ71C24, set to CH1. |
|------|---------------------------------|
|------|---------------------------------|
## 3.9 Setting Example 9

Setting of GP-Pro EX

Communication Settings

To display the setup screen, from the [Project] menu, point to [System Settings] and select [Device/PLC].

| Device/PLC 1                                                 |                                                                                                    |                        |
|--------------------------------------------------------------|----------------------------------------------------------------------------------------------------|------------------------|
| Summary                                                      |                                                                                                    | Change Device/PLC      |
| Manufacturer Mitsub                                          | shi Electric Corporation Series Q/QnA Serial Communication                                                                    | Port COM1              |
| Text Data Mode                                               | 2 Change                                                                                                    |                        |
| Communication Settings                                       |                                                                                                    |                        |
| SIO Type                                                     | C RS232C C RS422/485(2wire) C RS422/485(4wire)                                                                                |                        |
| Speed                                                        | 19200                                                                                                    |                        |
| Data Length                                                  | C 7 © 8                                                                                                    |                        |
| Parity                                                       | C NONE C EVEN © ODD                                                                                                    |                        |
| Stop Bit                                                     |                                                                                                    |                        |
| Flow Control                                                 | O NONE O ER(DTR/CTS) O XON/XOFF                                                                                               |                        |
| Timeout                                                      | 3 (sec)                                                                                                    |                        |
| Retry                                                        | 2                                                                                                    |                        |
| Wait To Send                                                 | 0 (ms)                                                                                                    |                        |
| Format                                                       | QnA Comp. 4C Frame: Format 5                                                                                                  |                        |
| RI / VCC                                                     | C RI C VCC                                                                                                    |                        |
| In the case of RS2<br>or VCC (5V Powe<br>Isolation Unit, ple | I32C, you can select the 9th pin to RI (Input)<br>r Supply). If you use the Digital's RS232C<br>ase select it to VCC. Default |                        |
| Device-Specific Settings                                     |                                                                                                    |                        |
| Allowable Number<br>of Devices/PLCs                          | Add Device                                                                                                    |                        |
| No. Device Name                                              | Settings                                                                                                    | Add Indirect<br>Device |
| 👗 1 PLC1                                                     | Series=iQ-R Series,Station No.=0,Multiple CPU system                                                                          | <b>1</b>               |

**NOTE** • When simultaneously using GP2000 Series during multilink connection, select "QnA Comp. 3C Frame: Format 4" from the "Format".

### Device Setting

To display the [Individual Device Settings] dialog box, from [Device-Specific Settings] in the [Device/PLC] window, select the external device and click [Settings]

To connect multiple External Devices, from [Device-Specific Settings] in the [Device/PLC] window, click [Add Device] to add another External Device.

| 🚰 Individual Device Settings 🛛 🗙 |                       |  |
|----------------------------------|-----------------------|--|
| PLC1                             |                       |  |
| Series                           | iQ-R Series           |  |
| Station No.                      | 0 🔹                   |  |
| Multiple CPU sy                  | stem                  |  |
| No. of CPU                       | 1                     |  |
| Connected to Q                   | Series C24 I/F Module |  |
| Data items for acc               | essing other station  |  |
| Network No.                      | 0 🕂                   |  |
| PC No.                           | 255 🛨                 |  |
| Request destination              | ation module          |  |
| I/O No.                          | 1023 ÷                |  |
| Station No.                      | 0 +                   |  |
|                                  |                       |  |
|                                  | Default               |  |
|                                  | OK (O) Cancel         |  |

## Setting of External Device

Define the communication settings for the External Device using the engineering software MELSOFT GX Works3.

For more information, please refer to the manual of the External Device.

- (1) Start up the engineering software.
- (2) From the tree view, expand the [Parameter] and click [Module Information]. Select the Link I/F and then double click [Module Parameter].
- (3) In the [Module Parameter] window, specify the following parameters.
- Basic Settings

| Setup Items                 | Setting value |
|-----------------------------|---------------|
| Communication Protocol Type | MC Protocol   |
| Data Length                 | 8 bit         |
| Parity                      | Odd           |
| Stop Bit                    | 1 bit         |
| Baud Rate                   | 19200         |
| Sum Check Code              | Yes           |

Fixed Settings

| Setup Items     | Setting value |  |
|-----------------|---------------|--|
| Message Pattern | Pattern 5     |  |

| NOTE | • | When | using | RJ71 | 1C24, | set to | CH2. |
|------|---|------|-------|------|-------|--------|------|
|------|---|------|-------|------|-------|--------|------|

## 3.10 Setting Example 10

- Setting of GP-Pro EX
- Communication Settings

To display the setup screen, from the [Project] menu, point to [System Settings] and select [Device/PLC].

| Device/PLC 1                                                                   |                   |
|--------------------------------------------------------------------------------|-------------------|
| Summary                                                                        | Change Device/PLC |
| Manufacturer Mitsubishi Electric Corporation Series Q/QnA Serial Communication | Port COM1         |
| Text Data Mode 2 Change                                                        |                   |
| Communication Settings                                                         |                   |
| SIO Type © RS232C © RS422/485(2wire) © RS422/485(4wire)                        |                   |
| Speed 19200 💌                                                                  |                   |
| Data Length O 7 💿 8                                                            |                   |
| Parity C NONE C EVEN © ODD                                                     |                   |
| Stop Bit                                                                       |                   |
| Flow Control O NONE O ER(DTR/CTS) O XON/XOFF                                   |                   |
| Timeout 3 (sec)                                                                |                   |
| Retry 2                                                                        |                   |
| Wait To Send 0 (ms)                                                            |                   |
| Format QnA Comp. 4C Frame: Format 5                                            |                   |
| RI/VCC  © RI  © VCC                                                            |                   |
| In the case of RS232C, you can select the 9th pin to RI (Input)                |                   |
| Isolation Unit, please select it to VCC. Default                               | 1                 |
| Device-Specific Settings                                                       |                   |
| Allowable Number Add Device                                                    |                   |
| No Devices/FLUS 16                                                             | Add Indirect      |
| 1 PLC1     Image Series station No =0 Multiple CPU system:                     |                   |
|                                                                                | <u>+1</u>         |

**NOTE** • When simultaneously using GP2000 Series during multilink connection, select "QnA Comp. 3C Frame: Format 4" from the "Format".

### Device Setting

To display the [Individual Device Settings] dialog box, from [Device-Specific Settings] in the [Device/PLC] window, select the external device and click [Settings]

To connect multiple External Devices, from [Device-Specific Settings] in the [Device/PLC] window, click [Add Device] to add another External Device.

| 🚰 Individual Device Settings 🛛 🔀 |                        |  |  |
|----------------------------------|------------------------|--|--|
| PLC1                             |                        |  |  |
| Series                           | iQ-F Series            |  |  |
| Station No.                      | 0 🕂                    |  |  |
| Multiple CPU s                   | ystem                  |  |  |
| No. of CPU                       | 1 *                    |  |  |
| Connected to G                   | Series C24 I/F Module  |  |  |
| Data items for ac                | ccessing other station |  |  |
| Network No.                      | 0                      |  |  |
| PC No.                           | 255                    |  |  |
| Request destin                   | nation module          |  |  |
| I/O No.                          | 1023 -                 |  |  |
| Station No.                      | 0                      |  |  |
|                                  |                        |  |  |
|                                  | Default                |  |  |
|                                  | OK (O) Cancel          |  |  |

## Setting of External Device

Define the communication settings for the External Device using the engineering software MELSOFT GX Works3.

For more information, please refer to the manual of the External Device.

- (1) Start up the engineering software.
- (2) From the tree view, expand the [Parameter] and click [Module Information]. Select the Link I/F and then double click [Module Parameter].
- (3) In the [Module Parameter] window, specify the following parameters.

#### Basic Settings

| Setup Items                 | Setting value |
|-----------------------------|---------------|
| Communication Protocol Type | MC Protocol   |
| Data Length                 | 8 bit         |
| Parity                      | Odd           |
| Stop Bit                    | 1 bit         |
| Baud Rate                   | 19200         |
| Sum Check Code              | Yes           |

Fixed Settings

| Setup Items     | Setting value |  |
|-----------------|---------------|--|
| Message Pattern | Pattern 5     |  |

## 3.11 Setting Example 11

- Setting of GP-Pro EX
- Communication Settings

To display the setup screen, from the [Project] menu, point to [System Settings] and select [Device/PLC].

| Device/PLC 1                                                                   |                        |
|--------------------------------------------------------------------------------|------------------------|
| Summary                                                                        | Change Device/PLC      |
| Manufacturer Mitsubishi Electric Corporation Series Q/QnA Serial Communication | Port COM1              |
| Text Data Mode 2 Change                                                        |                        |
| Communication Settings                                                         |                        |
| SIO Type O RS232C O RS422/485(2wire) O RS422/485(4wire)                        |                        |
| Speed 19200 💌                                                                  |                        |
| Data Length C 7 💿 8                                                            |                        |
| Parity C NONE C EVEN © ODD                                                     |                        |
| Stop Bit   1  2                                                                |                        |
| Flow Control O NONE O ER(DTR/CTS) O XON/XOFF                                   |                        |
| Timeout 3 (sec)                                                                |                        |
| Retry 2                                                                        |                        |
| Wait To Send 0 (ms)                                                            |                        |
| Format QnA Comp. 4C Frame: Format 5                                            |                        |
| RI/VCC © RI O VCC                                                              |                        |
| In the case of RS232C, you can select the 9th pin to RI (Input)                |                        |
| Isolation Unit, please select it to VCC. Default                               |                        |
| Device-Specific Settings                                                       |                        |
| Allowable Number <u>Add Device</u><br>of Devices/PLCs 16                       |                        |
| No. Device Name Settings                                                       | Add Indirect<br>Device |
| 1 PLC1 Series=iQ-F Series, Station No.=0, Multiple CPU system=                 | <b>.</b>               |
|                                                                                |                        |

**NOTE** • When simultaneously using GP2000 Series during multilink connection, select "QnA Comp. 3C Frame: Format 4" from the "Format".

### Device Setting

To display the [Individual Device Settings] dialog box, from [Device-Specific Settings] in the [Device/PLC] window, select the external device and click [Settings]

To connect multiple External Devices, from [Device-Specific Settings] in the [Device/PLC] window, click [Add Device] to add another External Device.

| 🚰 Individual Device Settings 🛛 🔀 |                        |  |  |
|----------------------------------|------------------------|--|--|
| PLC1                             |                        |  |  |
| Series                           | iQ-F Series            |  |  |
| Station No.                      | 0 🕂                    |  |  |
| Multiple CPU s                   | ystem                  |  |  |
| No. of CPU                       | 1 *                    |  |  |
| Connected to G                   | Series C24 I/F Module  |  |  |
| Data items for ac                | ccessing other station |  |  |
| Network No.                      | 0                      |  |  |
| PC No.                           | 255                    |  |  |
| Request destin                   | nation module          |  |  |
| I/O No.                          | 1023 -                 |  |  |
| Station No.                      | 0                      |  |  |
|                                  |                        |  |  |
|                                  | Default                |  |  |
|                                  | OK (O) Cancel          |  |  |

## Setting of External Device

Define the communication settings for the External Device using the engineering software MELSOFT GX Works3.

For more information, please refer to the manual of the External Device.

- (1) Start up the engineering software.
- (2) From the tree view, expand the [Parameter], select the External Device in use and then from [Module Parameter] double click [485 Serial Port].
- (3) In the [Module Parameter 485 Serial Port] window, specify the following parameters.
- Basic Settings

| Setup Items                 | Setting value |
|-----------------------------|---------------|
| Communication Protocol Type | MC Protocol   |
| Data Length                 | 8 bit         |
| Parity                      | Odd           |
| Stop Bit                    | 1 bit         |
| Baud Rate                   | 19200         |
| Sum Check Code              | Yes           |

Fixed Settings

| Setup Items     | Setting value |
|-----------------|---------------|
| Message Pattern | Pattern 5     |

# 4 Setup Items

Set communication settings of the Display with GP-Pro EX or in offline mode of the Display. The setting of each parameter must be identical to that of External Device.

"3 Example of Communication Setting" (page 13)

## 4.1 Setup Items in GP-Pro EX

### Communication Settings

To display the setup screen, from the [Project] menu, point to [System Settings] and select [Device/PLC].

| Device/PLC 1                                                   |                                                                                                    |                   |
|----------------------------------------------------------------|----------------------------------------------------------------------------------------------------|-------------------|
| Summary                                                        |                                                                                                    | Change Device/PLC |
| Manufacturer Mitsubi                                           | shi Electric Corporation Series Q/QnA Serial Communication                                                                    | Port COM1         |
| Text Data Mode                                                 | 2 Change                                                                                                    |                   |
| Communication Settings                                         |                                                                                                    |                   |
| SIO Type                                                       | RS232C C RS422/485(2wire) C RS422/485(4wire)                                                                                  |                   |
| Speed                                                          | 19200                                                                                                    |                   |
| Data Length                                                    | C 7 • 8                                                                                                    |                   |
| Parity                                                         | C NONE C EVEN  ODD                                                                                                    |                   |
| Stop Bit                                                       |                                                                                                    |                   |
| Flow Control                                                   | C NONE C ER(DTR/CTS) C XON/XOFF                                                                                               |                   |
| Timeout                                                        | 3 (sec)                                                                                                    |                   |
| Retry                                                          | 2                                                                                                    |                   |
| Wait To Send                                                   | 0 (ms)                                                                                                    |                   |
| Format                                                         | QnA Comp. 4C Frame: Format 5                                                                                                  |                   |
| RI/VCC                                                         |                                                                                                    |                   |
| In the case of RS2<br>or VCC (5V Power<br>Isolation Unit, plea | 132C, you can select the 9th pin to RI (Input)<br>r Supply). If you use the Digital's RS232C<br>ase select it to VCC. Default |                   |
| Device-Specific Settings                                       | ;<br>;                                                                                                    |                   |
| Allowable Number                                               | Add Device                                                                                                    |                   |
| No. Device Name                                                | Settings                                                                                                    | Add Indirect      |
| 1 PLC1                                                         | Series=Q/QnA Series,Station No.=0,Multiple CPU syste                                                                          |                   |

| Setup Items  | Setup Description                                                                                                    |  |
|--------------|----------------------------------------------------------------------------------------------------|--|
| SIO Type     | Select the SIO type to communicate with the External Device.                                                                                                    |  |
| Speed        | Select speed between the External Device and the Display.                                                                                                    |  |
| Data Length  | Select data length.                                                                                                    |  |
| Parity       | Select how to check parity.                                                                                                    |  |
| Stop Bit     | Select stop bit length.                                                                                                    |  |
| Flow Control | Select the communication control method to prevent overflow of transmission and reception data.                                                                                                    |  |
| Timeout      | Use an integer from 1 to 127 to enter the time (s) for which the Display waits for the response from the External Device. <b>NOTE</b> In case of communicating via network, please set larger value than the response monitoring time of the relay station for timeout settings. |  |

| Setup Items  | Setup Description                                                                                                    |  |  |
|--------------|----------------------------------------------------------------------------------------------------|--|--|
| Retry        | In case of no response from the External Device, use an integer from 0 to 255 to enter how many times the Display retransmits the command.                                                                                |  |  |
| Wait To Send | Use an integer from 0 to 255 to enter standby time (ms) for the Display from receiving packets to transmitting next commands.                                                                                             |  |  |
|              | Select the communication frame for the use of MELSEC communication protocol, from "QnA Comp. 3C Frame: Format 4" or "QnA Comp. 4C Frame: Format 5".                                                                       |  |  |
| Format       | <b>NOTE</b><br>When simultaneously using GP2000 Series during multilink connection, select "QnA Comp. 3C Frame: Format 4"                                                                                                 |  |  |
| RI/VCC       | You can switch RI/VCC of the 9th pin when you select RS232C for SIO type.<br>It is necessary to change RI/5V by changeover switch of IPC when connect with IPC.<br>Please refer to the manual of the IPC for more detail. |  |  |
| NOTE         | Refer to the GP-Pro EX Reference Manual for Indirect Device.<br>Cf. GP-Pro EX Reference Manual "Changing the Device/PLC at Runtime (Indirect Device)"                                                                     |  |  |

## Device Setting

To display the [Individual Device Settings] dialog box, from [Device-Specific Settings] in the [Device/PLC] window, select the external device and click [Settings]

To connect multiple External Devices, from [Device-Specific Settings] in the [Device/PLC] window, click [Add Device] to add another External Device.

| 🎒 Individual Device Settings 🛛 🛛 🔀 |                       |  |  |  |
|------------------------------------|-----------------------|--|--|--|
| PLC1                               |                       |  |  |  |
| Series                             | Q/QnA Series 💌        |  |  |  |
| Station No.                        | 0 🕂                   |  |  |  |
| Multiple CPU sy                    | rstem                 |  |  |  |
| No. of CPU                         | 1 🛨                   |  |  |  |
| Connected to Q                     | Series C24 I/F Module |  |  |  |
| Data items for ac                  | cessing other station |  |  |  |
| Network No.                        | 0 🛨                   |  |  |  |
| PC No.                             | 255 🛨                 |  |  |  |
| Request destin                     | ation module          |  |  |  |
| I/O No.                            | 1023 ÷                |  |  |  |
| Station No.                        | 0 📫                   |  |  |  |
|                                    |                       |  |  |  |
|                                    | Default               |  |  |  |
|                                    | OK (O) Cancel         |  |  |  |

| Setup Items                             | Setup Description                                                                                                    |  |
|-----------------------------------------|----------------------------------------------------------------------------------------------------|--|
| Series                                  | Select the series of the External Device.                                                                                                    |  |
| Station No.                             | Use an integer from 0 to 31 to enter the station number of the External Device directly connected to the Display.                                                                               |  |
| Multiple CPU system                     | Select this check box when using a multiple CPU system.                                                                                                    |  |
| No. of CPU                              | <ul> <li>Enter the number of CPUs (1 to 4) in the multiple CPU system.</li> <li>NOTE</li> <li>You can define [No. of CPU] only when the [Multiple CPU system] check box is selected.</li> </ul> |  |
| Connected to Q Series<br>C24 I/F Module | Select this check box when the Q Series C24 I/F unit is used.<br>If this is selected when the Q Series C24 I/F unit is not used, an error may appear on the External Device.                    |  |
| Network No.                             | Set when you communicate via network. Use an integer from 0 to 239 to enter network No. of the External Device to communicate. If you do not communicate via network, enter 0.                  |  |
| PC No.                                  | Set when you communicate via network. Use an integer from 0 to 64 or 125 to 126 to enter PC No. of the External Device to communicate. If you do not communicate via network, enter 255.        |  |
| Request destination module I/O No.      | Set when you communicate via network. Use an integer from 0 to 511 to enter I/O No. of the External Device to communicate. If you do not communicate via network, enter 1023.                   |  |
| Request destination module Station No.  | Set when you communicate via network. Use an integer from 0 to 31 to enter station No. of the External Device to communicate. If you do not communicate via network, enter 0.                   |  |

## 4.2 Setup Items in Offline Mode

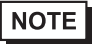

• Refer to the Maintenance/Troubleshooting guide for information on how to enter offline mode or about the operation.

- Cf. Maintenance/Troubleshooting Guide "Offline Mode"
- The number of the setup items to be displayed for 1 page in the offline mode depends on the Display in use. Please refer to the Reference manual for details.

### Communication Settings

To display the setting screen, touch [Device/PLC Settings] from [Peripheral Settings] in offline mode. Touch the External Device you want to set from the displayed list.

| Comm.           | Device                                                                                                    | Option                                         |        |                        |
|-----------------|----------------------------------------------------------------------------------------------------|------------------------------------------------|--------|------------------------|
|                 |                                                                                                    |                                                |        |                        |
| Q/QnA Serial Co | mmunication                                                                                                    |                                                | [COM1] | Page 1/1               |
|                 | SIO Type<br>Speed<br>Data Length<br>Parity<br>Stop Bit<br>Flow Control<br>Timeout(s)<br>Retry<br>Wait To Send(ms)<br>Format | RS232C<br>19200<br>7<br>NONE<br>1<br>JER(DTR/C |        | ODD                    |
|                 | Exit                                                                                                    |                                                | Back   | 2016/07/28<br>15:26:31 |

| Setup Items  | Setup Description                                                                                                    |
|--------------|----------------------------------------------------------------------------------------------------|
| SIO Type     | Select the SIO type to communicate with the External Device.          IMPORTANT         To make the communication settings correctly, confirm the serial interface specifications of Display unit for [SIO Type].         We cannot guarantee the operation if a communication type that the serial interface does not support is specified.         For details concerning the serial interface specifications, refer to the manual for Display unit. |
| Speed        | Select speed between the External Device and the Display.                                                                                                    |
| Data Length  | Select data length.                                                                                                    |
| Parity       | Select how to check parity.                                                                                                    |
| Stop Bit     | Select stop bit length.                                                                                                    |
| Flow Control | Select the communication control method to prevent overflow of transmission and reception data.                                                                                                    |

| Setup Items  | Setup Description                                                                                                    |  |  |
|--------------|----------------------------------------------------------------------------------------------------|--|--|
|              | Use an integer from 1 to 127 to enter the time (sec) for which the Display waits for the response from the External Device.                               |  |  |
| Timeout      | <b>NOTE</b><br>In case of communicating via network, please set larger value than the response monitoring time of the relay station for timeout settings. |  |  |
| Retry        | In case of no response from the External Device, use an integer from 0 to 255 to enter how many times the Display retransmits the command.                |  |  |
| Wait To Send | Use an integer from 0 to 255 to enter standby time (ms) for the Display from receiving packets to transmitting next commands.                             |  |  |
|              | Select the communication frame for the use of MELSEC communication protocol, from "QnA Comp. 3C Frame: Format 4" or "QnA Comp. 4C Frame: Format 5".       |  |  |
| Format       | NOTE<br>When simultaneously using GP2000 Series during multilink connection, select "QnA<br>Comp. 3C Frame: Format 4"                                     |  |  |

## Device Setting

To display the setting screen, touch [Device/PLC Settings] from [Peripheral Settings]. Touch the External Device you want to set from the displayed list, and touch [Device].

| Comm.           | Device                                                                             | Option                    |                            |                        |
|-----------------|------------------------------------------------------------------------------------|---------------------------|----------------------------|------------------------|
|                 |                                                                                    |                           |                            |                        |
| Q/QnA Serial Co | mmunication                                                                        |                           | [COM1]                     | Page 1/1               |
| Devic           | e/PLC Name  PL                                                                     | 01                        |                            | -                      |
|                 | Series<br>Station No.<br>Multiple CPU<br>Q Series C24 I/F<br>Network No.<br>PC No. | Q/QnA Ser<br>NotUse<br>ON | ies<br>0 ▼<br>0 ₹<br>255 ▼ | ×<br>A                 |
|                 | Request destinat<br>I/O No.<br>Station No.                                         | ion module                | 1023<br>0 💌                |                        |
|                 | Exit                                                                               |                           | Back                       | 2016/07/28<br>15:30:17 |

| Setup Items                            | Setup Description                                                                                                    |
|----------------------------------------|----------------------------------------------------------------------------------------------------|
| Device/PLC Name                        | Select the External Device for device setting. Device name is a title of External Device set with GP-Pro EX.(Initial value [PLC1])                                                                                                    |
| Series                                 | Displays the series of the External Device.                                                                                                    |
| Station No.                            | Use an integer from 0 to 31 to enter the station number of the External Device directly connected to the Display.                                                                                                    |
| Multiple CPU                           | Displays the multiple CPU setting as either "NotUse" or a value of 1 to 4.                                                                                                    |
| Q Series C24 I/F                       | Select "ON" and "OFF" respectively when the Q Series C24 I/F unit is used and when the Q Series C24 I/F unit is not used.<br>If "ON" is selected when the Q Series C24 I/F unit is not used, the error may be displayed on the External Device. |
| Network No.                            | Set when you communicate via network. Use an integer from 0 to 239 to enter network No. of the External Device to communicate. If you do not communicate via network, enter 0.                                                                  |
| PC No.                                 | Set when you communicate via network. Use an integer from 0 to 64 or 125 to 126 to enter PC No. of the External Device to communicate. If you do not communicate via network, enter 255.                                                        |
| Request destination module I/O No.     | Set when you communicate via network. Use an integer from 0 to 511 to enter I/O No. of the External Device to communicate. If you do not communicate via network, enter 1023.                                                                   |
| Request destination module Station No. | Set when you communicate via network. Use an integer from 0 to 31 to enter station No. of the External Device to communicate. If you do not communicate via network, enter 0.                                                                   |
| IMPORTANT .                            | Do not set the duplicate device settings in multiple devices. Illegal address may be read.                                                                                                    |

## Option

To display the setting screen, touch [Device/PLC Settings] from [Peripheral Settings]. Touch the External Device you want to set from the displayed list, and touch [Option].

| Comm.           | Device                                                                                            | Option                                                                            |                                                              |                        |
|-----------------|---------------------------------------------------------------------------------------------------|-----------------------------------------------------------------------------------|--------------------------------------------------------------|------------------------|
|                 |                                                                                                   |                                                                                   |                                                              |                        |
| Q/QnA Serial Co | mmunication<br>RI / VCC<br>In the case<br>the 9th pin<br>Power Suppl<br>RS232C Isol<br>it to VCC. | • RI<br>of RS232C, you<br>to RI(Input) or<br>y).If you use th<br>ation Unit, plea | [COM1]<br>CAN SELECT<br>VCC(5V<br>Ne Digital's<br>Ise select | Page 1/1               |
|                 | Exit                                                                                              |                                                                                   | Back                                                         | 2016/07/28<br>15:26:35 |

| Setup Items     | Setup Description                                                                                                    |
|-----------------|----------------------------------------------------------------------------------------------------|
| RI/VCC          | You can switch RI/VCC of the 9th pin when you select RS232C for SIO type.<br>It is necessary to change RI/5V by changeover switch of IPC when connect with IPC.<br>Please refer to the manual of the IPC for more detail. |
| <b>NOTE</b> • C | P-4100 series, GP-4*01TM and GP-Rear Module do not have the [Option] setting in the ffline mode.                                                                                                    |

GP-Pro EX Device/PLC Connection Manual

# 5 Cable Diagram

The cable diagram shown below may be different from the cable diagram recommended by Mitsubishi Electric Corporation. Please be assured there is no operational problem in applying the cable diagram shown in this manual.

- The FG pin of the External Device body must be D-class grounded. Please refer to the manual of the External Device for more details.
- SG and FG are connected inside the Display. When connecting SG to the External Device, design the system not to form short-circuit loop.
- Connect the isolation unit, when communication is not stabilized under the influence of a noise etc..

## 5.1 Cable Diagram 1

| Display<br>(Connection Port)                                                 |    | Cable                                                  | Notes                                 |
|------------------------------------------------------------------------------|----|--------------------------------------------------------|---------------------------------------|
| GP3000 (COM1)<br>GP4000 <sup>*1</sup> (COM1)<br>SP5000 (COM1/2)<br>ST (COM1) | 1A | Mitsubishi Q link cable by Pro-face<br>CA3-CBLLNKMQ-01 | The cable length must be              |
| ST (COMT)<br>LT3000 (COM1)<br>IPC <sup>*2</sup><br>PC/AT                     | 1B | User-created cable                                     | 15m or less.                          |
| GP-4105 (COM1)<br>GP-4115T (COM1)                                            | 1C | User-created cable                                     | The cable length must be 15m or less. |

\*1 All GP4000 models except GP-4100 series and GP-4203T

\*2 Only the COM port which can communicate by RS-232C can be used.

■ IPC COM Port (page 9)

1A)

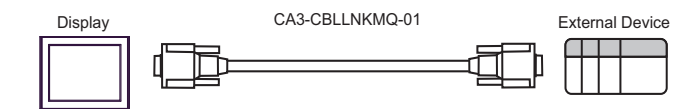

1B)

|         | Displ<br>D-sub 9 | ay side<br>pin (socket) | Shield       | External Device side<br>D-sub 9 pin (plug) |             |
|---------|------------------|-------------------------|--------------|--------------------------------------------|-------------|
|         | Pin              | Signal name             | $/ / \wedge$ | Pin                                        | Signal name |
| Display | 2                | RD(RXD)                 | ← / / / / /  | 3                                          | SD(TXD)     |
|         | 3                | SD(TXD)                 |              | 2                                          | RD(RDX)     |
|         | 4                | ER(DTR)                 | <u> </u>     | 6                                          | DSR(DR)     |
|         | 5                | SG                      |              | 5                                          | SG          |
|         | 7                | RS(RTS)                 |              | 1                                          | CD          |
|         | 8                | CS(CTS)                 |              | 4                                          | DTR(ER)     |
|         |                  |                         |              | 8                                          | CS(CTS)     |
|         |                  |                         |              | Shell                                      | FG          |

1C)

|         | Display side<br>Terminal bloc | e<br>k   | Shi          | eld              |   | External<br>D-sub 9 | Device side<br>pin (plug) |
|---------|-------------------------------|----------|--------------|------------------|---|---------------------|---------------------------|
|         | Signal name                   | ]        | /            |                  |   | Pin                 | Signal name               |
| Display | RD(RXD)                       | ◀        | <del> </del> | +                |   | 3                   | SD(TXD)                   |
|         | SD(TXD)                       |          | <u> </u>     | -                | • | 2                   | RD(RDX)                   |
|         | ER(DTR)                       | <u> </u> |              | <u>ا</u>         | + | 6                   | DSR(DR)                   |
|         | SG                            |          |              | $\left  \right $ | - | 5                   | SG                        |
|         | RS(RTS)                       |          |              | +                |   | 1                   | CD                        |
|         | CS(CTS)                       | ∙──      |              | +                |   | 4                   | DTR(ER)                   |
|         |                               |          | l.           | ιĻ               |   | 8                   | CS(CTS)                   |
|         |                               |          | \            | <u></u>          |   | Shell               | FG                        |

## 5.2 Cable Diagram 2

| Display<br>(Connection Port)                                                                                                    |    | Cable                                                                                                    | Notes                                  |
|----------------------------------------------------------------------------------------------------|----|----------------------------------------------------------------------------------------------------|----------------------------------------|
| GP3000 <sup>*1</sup> (COM1)<br>AGP-3302B (COM2)<br>GP-4*01TM (COM1)<br>GP-Rear Module (COM1)<br>ST <sup>*2</sup> (COM2)<br>LT3000 (COM1)<br>IPC <sup>*3</sup> | 2A | COM Port Conversion Adapter by Pro-face<br>CA3-ADPCOM-01<br>+<br>Terminal Block Conversion Adapter by Pro-face<br>CA3-ADPTRM-01<br>+<br>User-created cable | The cable length must be 500m or less. |
|                                                                                                    | 20 |                                                                                                    |                                        |
| GP3000 <sup>*4</sup> (COM2)                                                                                                    | 2C | Online Adapter by Pro-face<br>CA4-ADPONL-01<br>+<br>Terminal Block Conversion Adapter by Pro-face<br>CA3-ADPTRM-01<br>+<br>User-created cable              | The cable length must be 500m or less. |
|                                                                                                    | 2D | Online Adapter by Pro-face<br>CA4-ADPONL-01<br>+<br>User-created cable                                                                                     |                                        |
| GP-4106 (COM1)<br>GP-4116T (COM1)                                                                                                    | 2E | User-created cable                                                                                                    | The cable length must be 500m or less. |
| GP4000 <sup>*5</sup> (COM2)<br>GP-4201T (COM1)<br>SP5000 (COM1/2)                                                                                             | 2F | RS-422 terminal block conversion adapter by Pro-face<br>PFXZCBADTM1 <sup>*6</sup><br>+<br>User-created cable                                               | The cable length must be 500m or less. |
|                                                                                                    | 2D |                                                                                                    |                                        |
| PE-4000B <sup>+/</sup><br>PS5000 <sup>*7</sup>                                                                                                    | 2G | User-created cable                                                                                                    | The cable length must be 500m or less. |

\*1 All GP3000 models except AGP-3302B

\*2 All ST models except AST-3211A and AST-3302B

- \*3 Only the COM port which can communicate by RS-422/485 (4 wire) can be used. (Except PE-4000B, PS5000)
   IPC COM Port (page 9)
- \*4 All GP3000 models except GP-3200 series and AGP-3302B
- \*5 All GP4000 models except GP-4100 series, GP-4\*01TM, GP-Rear Module, GP-4201T and GP-4\*03T
- \*6 When using a Terminal Block Conversion Adapter (CA3-ADPTRM-01) instead of the RS-422 Terminal Block Conversion Adapter, refer to Cable Diagram 2A.
- \*7 Only the COM port which can communicate by RS-422/485 (4 wire) can be used.
  - IPC COM Port (page 9)

### 2A)

• 1:1 Connection

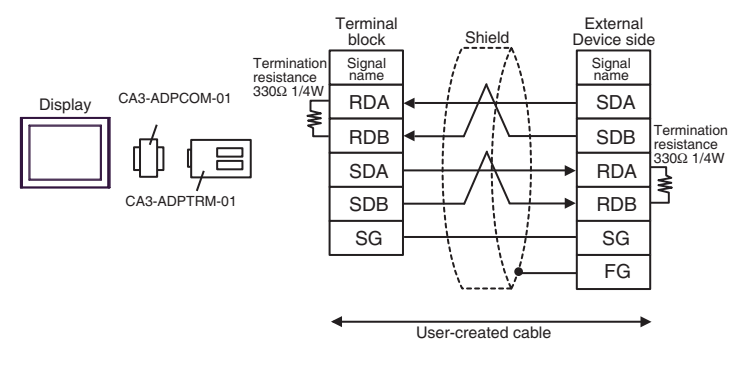

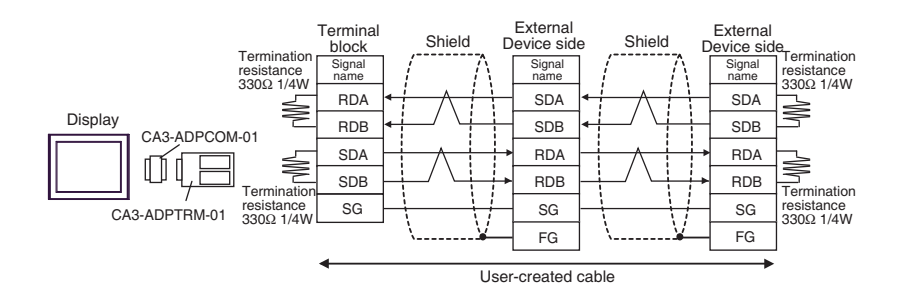

### 2B)

• 1:1 Connection

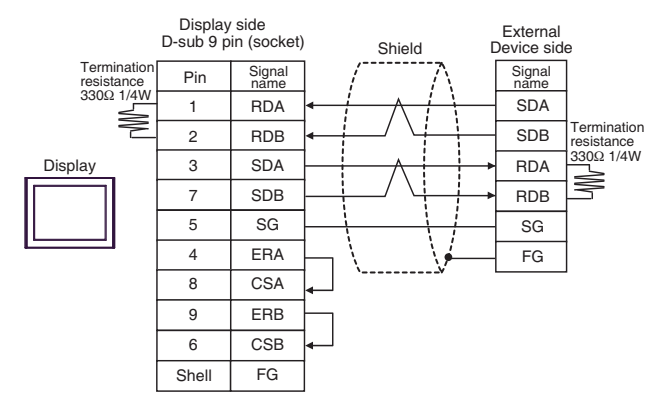

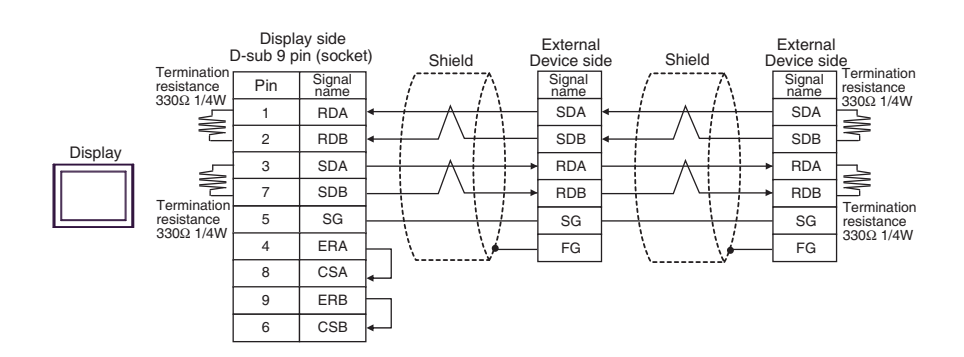

2C)

• 1:1 Connection

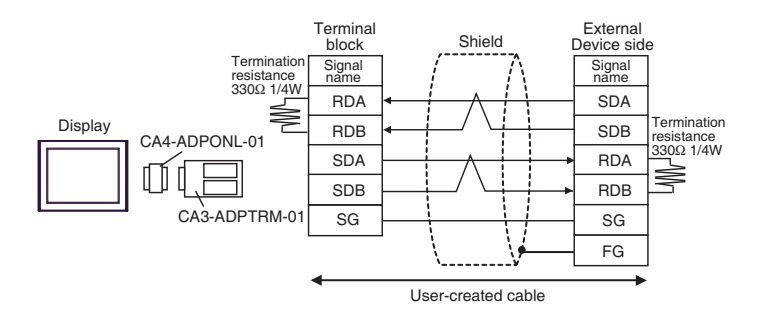

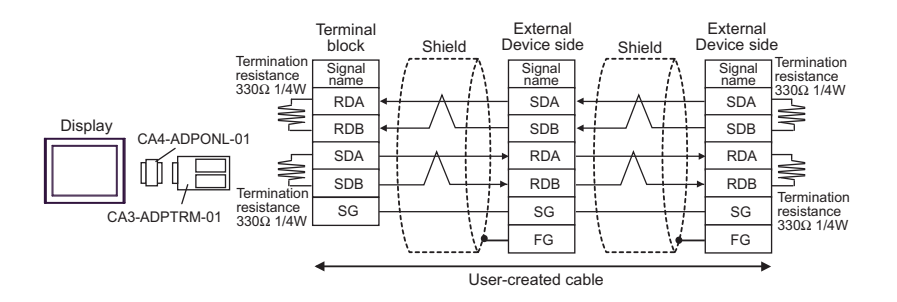

### 2D)

• 1:1 Connection

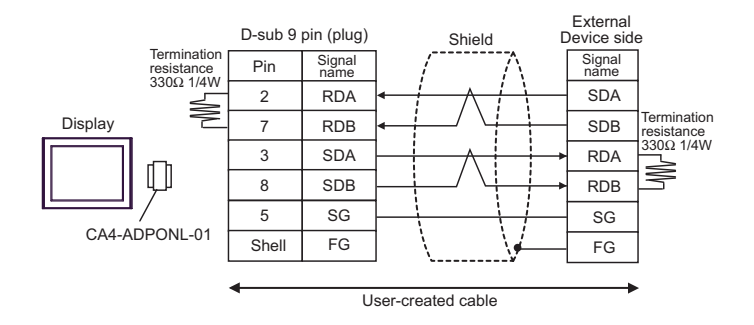

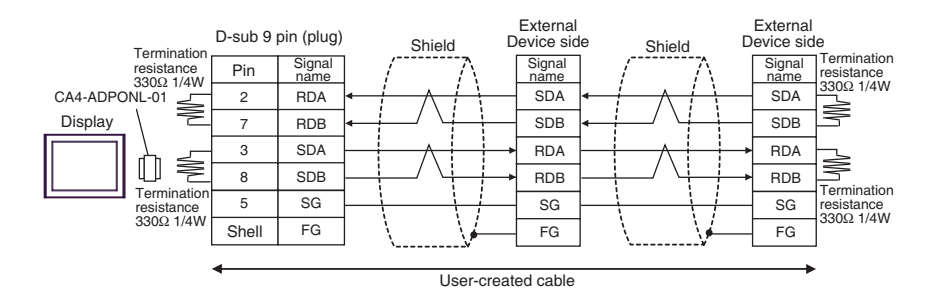

2E)

• 1:1 Connection

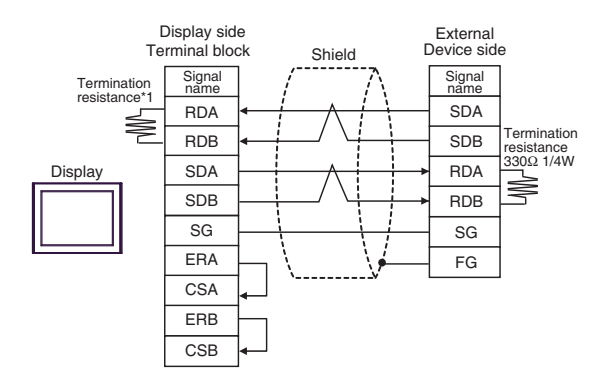

\*1 The resistance in the Display is used as the termination resistance. Set the value of the DIP Switch on the rear of the Display as shown in the table below.

| DIP Switch No. | Set Value |
|----------------|-----------|
| 1              | OFF       |
| 2              | OFF       |
| 3              | ON        |
| 4              | OFF       |

• 1:n Connection

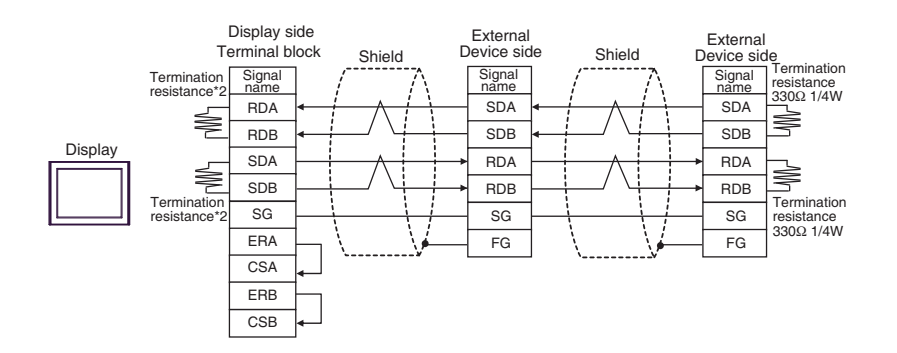

\*1 The resistance in the Display is used as the termination resistance. Set the value of the DIP Switch on the rear of the Display as shown in the table below.

| DIP Switch No. | Set Value |
|----------------|-----------|
| 1              | ON        |
| 2              | OFF       |
| 3              | ON        |
| 4              | OFF       |

### 2F)

• 1:1 Connection

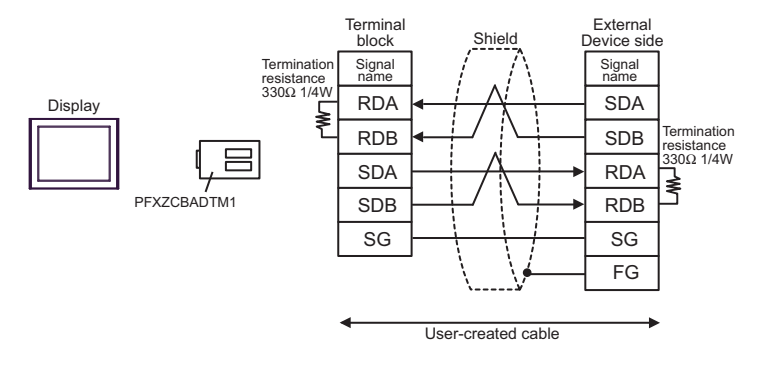

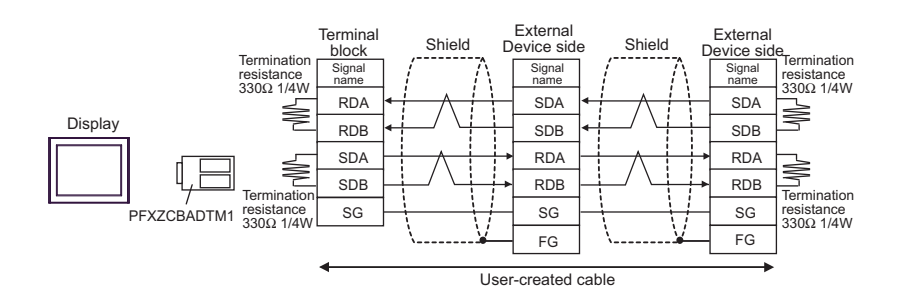

### 2G)

1:1 Connection

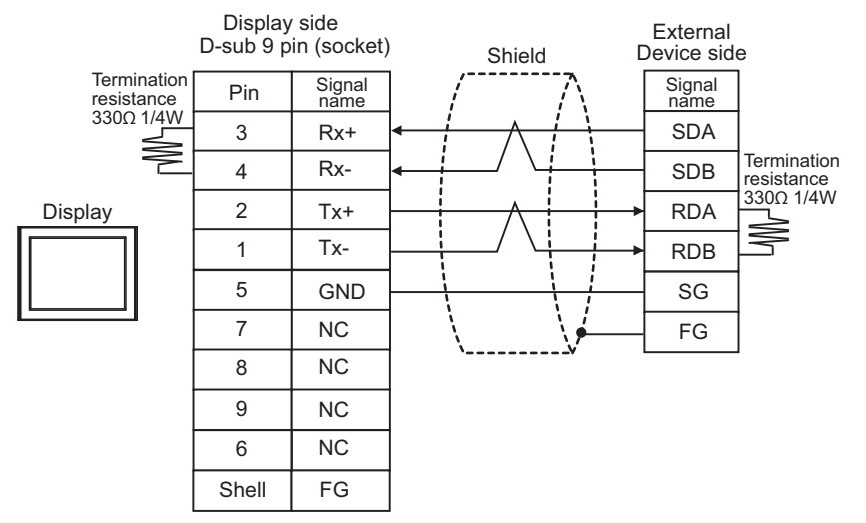

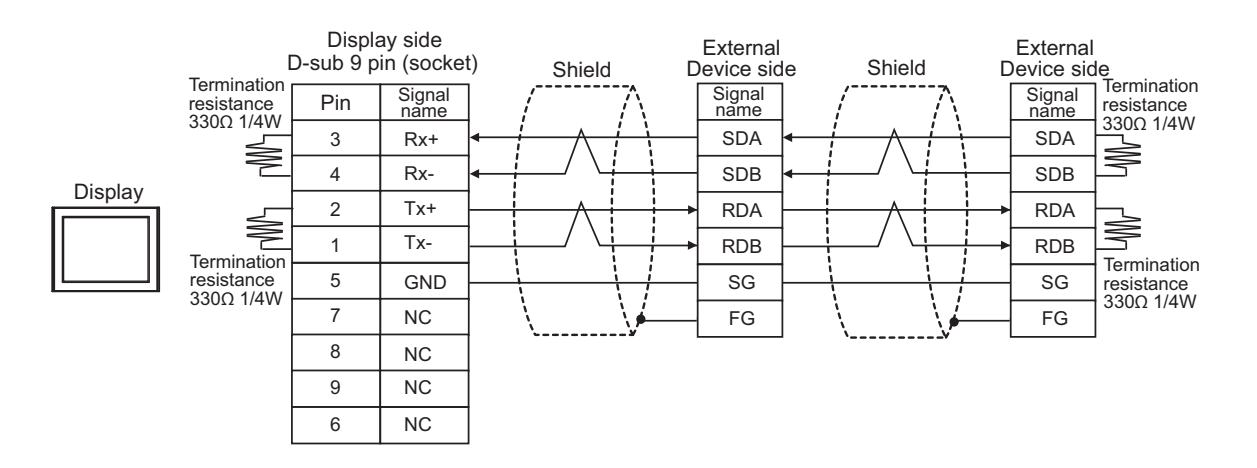

## 5.3 Cable Diagram 3

| Display<br>(Connection Port)                                                                                                |    | Cable                                                                                                    | Notes                                                                                |
|----------------------------------------------------------------------------------------------------|----|----------------------------------------------------------------------------------------------------|--------------------------------------------------------------------------------------|
| GP3000 (COM1)<br>GP4000 <sup>*1</sup> (COM1)<br>SP5000 (COM1/2)<br>ST (COM1)<br>LT3000 (COM1)<br>IPC <sup>*2</sup><br>PC/AT | 3A | Mitsubishi PLC Q-Series Connection Cable (5m) by Pro-face<br>CA3-CBLQ-01<br>or<br>RS-232C cable by Mitsubishi Electric Corp.<br>QC30R2 (3m)<br>or<br>RS-232C cable for QCPU connection by Diatrend Corp.<br>DQCABR2V-H | Available to order<br>the length of<br>DQCABR2V-H by<br>Diatrend Corp. up<br>to 15m. |
| GP-4105 (COM1)<br>GP-4115T (COM1)                                                                                           | 3B | Mitsubishi PLC Q Series CPU I/F Cable by Pro-face<br>ZC9CBQ31(3m)                                                                                                    |                                                                                      |

\*1 All GP4000 models except GP-4100 series and GP-4203T

\*2 Only the COM port which can communicate by RS-232C can be used.■ IPC COM Port (page 9)

3A)

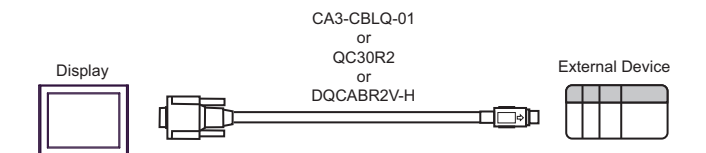

3B)

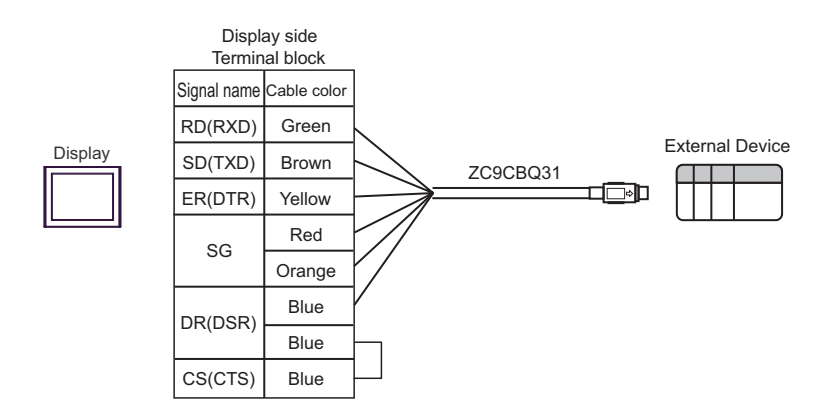

## 5.4 Cable Diagram 4

| Display<br>(Connection Port)                                                  |    | Cable                                              | Notes                                 |
|-------------------------------------------------------------------------------|----|----------------------------------------------------|---------------------------------------|
| GP3000 (COM1)<br>GP4000 <sup>*1</sup> (COM1)<br>SP5000 (COM1/2)<br>ST. (COM1) | 4A | RS-232C cable by Pro-face<br>CA3-CBL232/5M-01 (5m) | The cable length must be              |
| LT3000 (COM1)<br>IPC <sup>*2</sup><br>PC/AT                                   | 4B | User-created cable                                 | 15m or less.                          |
| GP-4105 (COM1)<br>GP-4115T (COM1)                                             | 4C | User-created cable                                 | The cable length must be 15m or less. |

\*1 All GP4000 models except GP-4100 series and GP-4203T

\*2 Only the COM port which can communicate by RS-232C can be used.■ IPC COM Port (page 9)

4A)

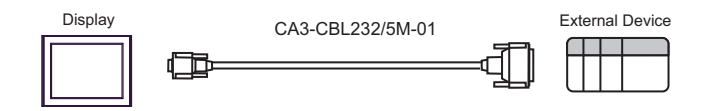

4B)

|         | Disp<br>D-sub 9 | olay side<br>pin (socket) |           | External I<br>D-sub 25 | Device side<br>5 pin (plug) |
|---------|-----------------|---------------------------|-----------|------------------------|-----------------------------|
|         | Pin             | Signal name               | Shield    | Pin                    | Signal name                 |
| Display | 2               | RD(RXD)                   | ◄ / / /[  | 2                      | SD(TXD)                     |
|         | 3               | SD(TXD)                   |           | 3                      | RD(RXD)                     |
|         | 4               | ER(DTR)                   |           | 6                      | DSR(DR)                     |
|         | 5               | SG                        |           | 7                      | SG                          |
|         | 7               | RS(RTS)                   | <b>──</b> | 8                      | CD                          |
|         | 8               | CS(CTS)                   | ◀         | 20                     | DTR(ER)                     |
|         |                 |                           | │         | 5                      | CS(CTS)                     |
|         |                 |                           |           | 1                      | FG                          |

4C)

| т       | Display side<br>erminal bloc | k                                              | External<br>D-sub 2 | Device side<br>5 pin (plug) |
|---------|------------------------------|------------------------------------------------|---------------------|-----------------------------|
|         | Signal name                  | Shield                                         | Pin                 | Signal name                 |
| Display | RD(RXD)                      | <b>┥── /                                  </b> | 2                   | SD(TXD)                     |
|         | SD(TXD)                      |                                                | 3                   | RD(RXD)                     |
|         | ER(DTR)                      | <u>├</u>                                       | 6                   | DSR(DR)                     |
|         | SG                           |                                                | 7                   | SG                          |
|         | RS(RTS)                      |                                                | 8                   | CD                          |
|         | CS(CTS)                      | ┝╾┊╴┊╎┊                                        | 20                  | DTR(ER)                     |
|         |                              | \ \└/>                                         | 5                   | CS(CTS)                     |
|         |                              | \ <u>\</u>                                     | 1                   | FG                          |

## 5.5 Cable Diagram 5

| Display<br>(Connection Port)                                                                                                    |          | Cable                                                                                                    | Notes                                     |
|----------------------------------------------------------------------------------------------------|----------|----------------------------------------------------------------------------------------------------|-------------------------------------------|
| GP3000 <sup>*1</sup> (COM1)<br>AGP-3302B (COM2)<br>GP-4*01TM (COM1)<br>GP-Rear Module (COM1)<br>ST <sup>*2</sup> (COM2)<br>LT3000 (COM1)<br>IPC <sup>*3</sup> | 5A<br>5B | COM Port Conversion Adapter by Pro-face<br>CA3-ADPCOM-01<br>+<br>Terminal Block Conversion Adapter by Pro-face<br>CA3-ADPTRM-01<br>+<br>User-created cable<br>User-created cable | The cable length<br>must be 500m or less. |
|                                                                                                    |          | Online Adapter by Pro-face                                                                                                    |                                           |
| GP3000 <sup>*4</sup> (COM2)                                                                                                    | 5C       | CA4-ADPONL-01<br>+<br>Terminal Block Conversion Adapter by Pro-face<br>CA3-ADPTRM-01<br>+<br>User-created cable                                                                  | The cable length must be 500m or less.    |
|                                                                                                    | 5D       | Online Adapter by Pro-face<br>CA4-ADPONL-01<br>+<br>User-created cable                                                                                                    |                                           |
| GP-4106 (COM1)<br>GP-4116T (COM1)                                                                                                    | 5E       | User-created cable                                                                                                    | The cable length must be 500m or less.    |
| GP4000 <sup>*5</sup> (COM2)<br>GP-4201T (COM1)<br>SP5000 (COM1/2)                                                                                             | 5F       | RS-422 terminal block conversion adapter by Pro-face<br>PFXZCBADTM1 <sup>*6</sup><br>+<br>User-created cable                                                                     | The cable length must be 500m or less.    |
|                                                                                                    | 5B       | User-created cable                                                                                                    |                                           |
| PE-4000B <sup>*7</sup><br>PS5000 <sup>*7</sup>                                                                                                    | 5G       | User-created cable                                                                                                    | The cable length must be 500m or less.    |

\*1 All GP3000 models except AGP-3302B

\*2 All ST models except AST-3211A and AST-3302B

- \*3 Only the COM port which can communicate by RS-422/485 (4 wire) can be used. (Except PE-4000B, PS5000)
   IPC COM Port (page 9)
- \*4 All GP3000 models except GP-3200 series and AGP-3302B
- \*5 All GP4000 models except GP-4100 series, GP-4\*01TM, GP-Rear Module, GP-4201T and GP-4\*03T
- \*6 When using a Terminal Block Conversion Adapter (CA3-ADPTRM-01) instead of the RS-422 Terminal Block Conversion Adapter, refer to Cable Diagram 5A.
- \*7 Only the COM port which can communicate by RS-422/485 (4 wire) can be used.
  - IPC COM Port (page 9)

5A)

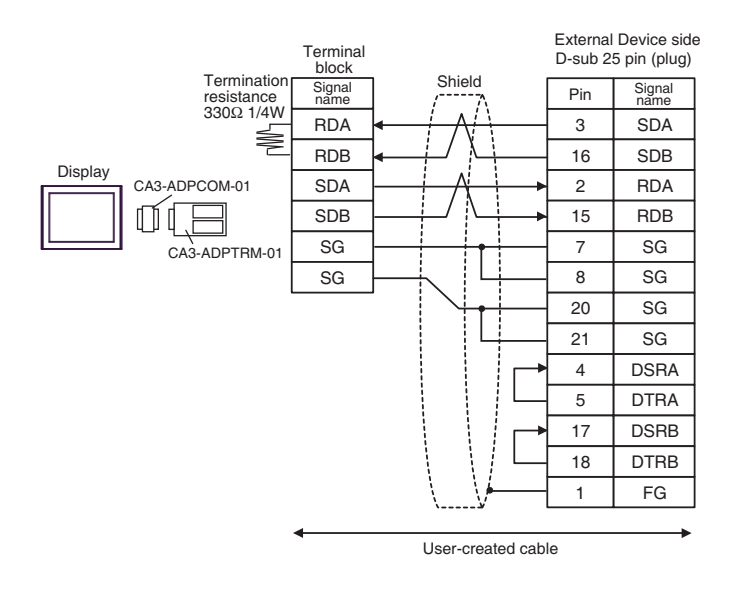

• As the External Device has the termination resistance built-in, you do not need to connect the termination resistance.

5B)

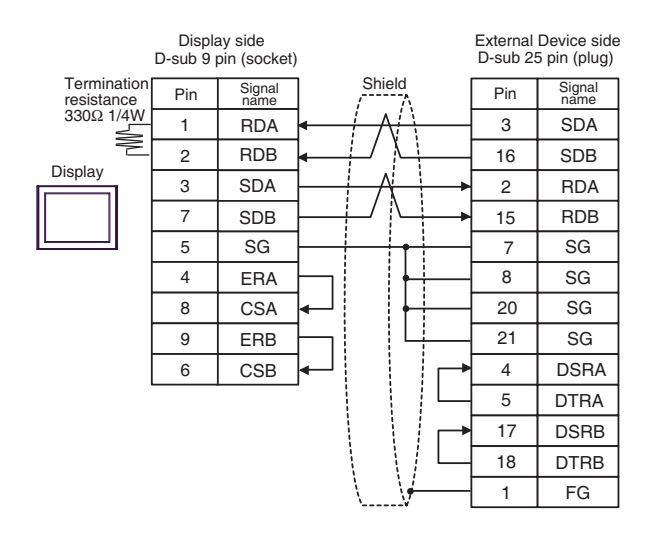

#### NOTE

As the External Device has the termination resistance built-in, you do not need to connect the termination resistance.

5C)

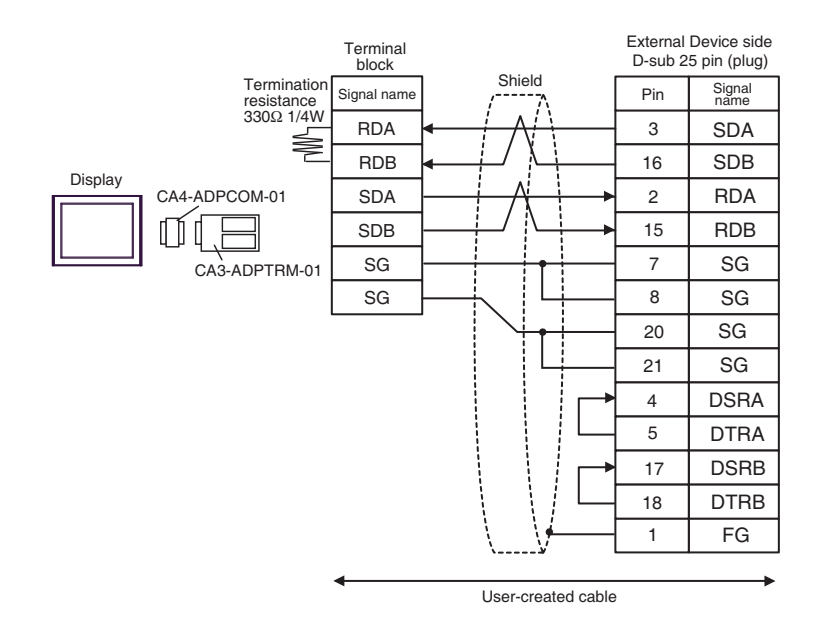

• As the External Device has the termination resistance built-in, you do not need to connect the termination resistance.

5D)

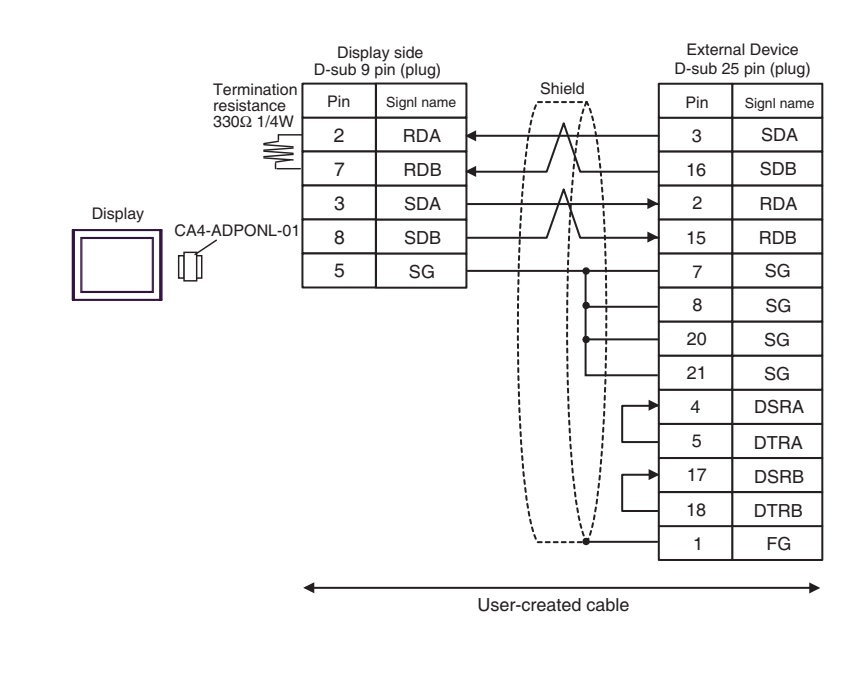

• As the External Device has the termination resistance built-in, you do not need to connect the termination resistance.

5E)

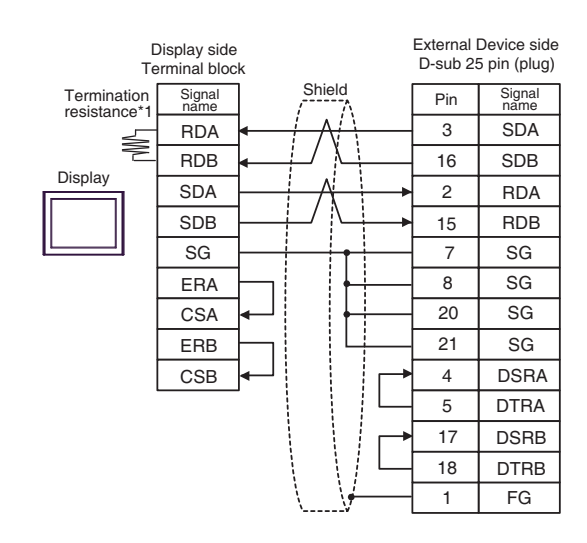

**NOTE** • As the External Device has the termination resistance built-in, you do not need to connect the termination resistance.

\*1 The resistance in the Display is used as the termination resistance. Set the value of the DIP Switch on the rear of the Display as shown in the table below.

| DIP Switch No. | Set Value |  |
|----------------|-----------|--|
| 1              | OFF       |  |
| 2              | OFF       |  |
| 3              | ON        |  |
| 4              | OFF       |  |

5F)

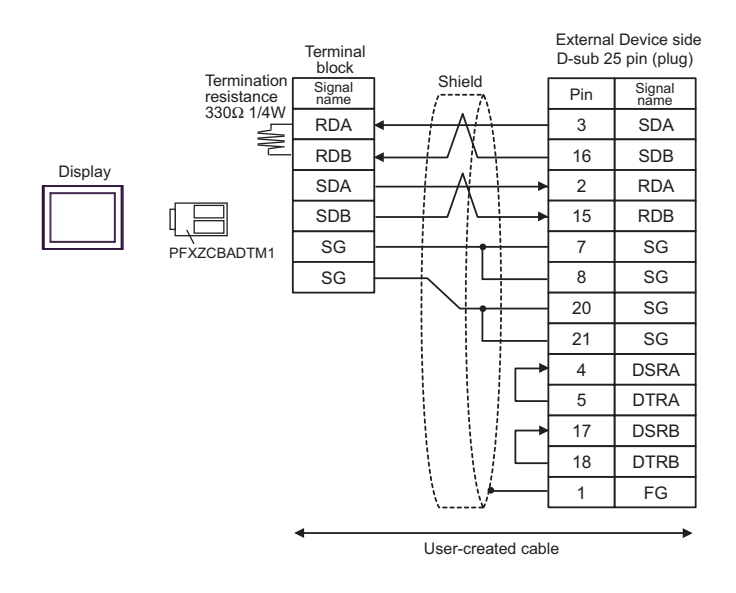

• As the External Device has the termination resistance built-in, you do not need to connect the termination resistance.

### 5G)

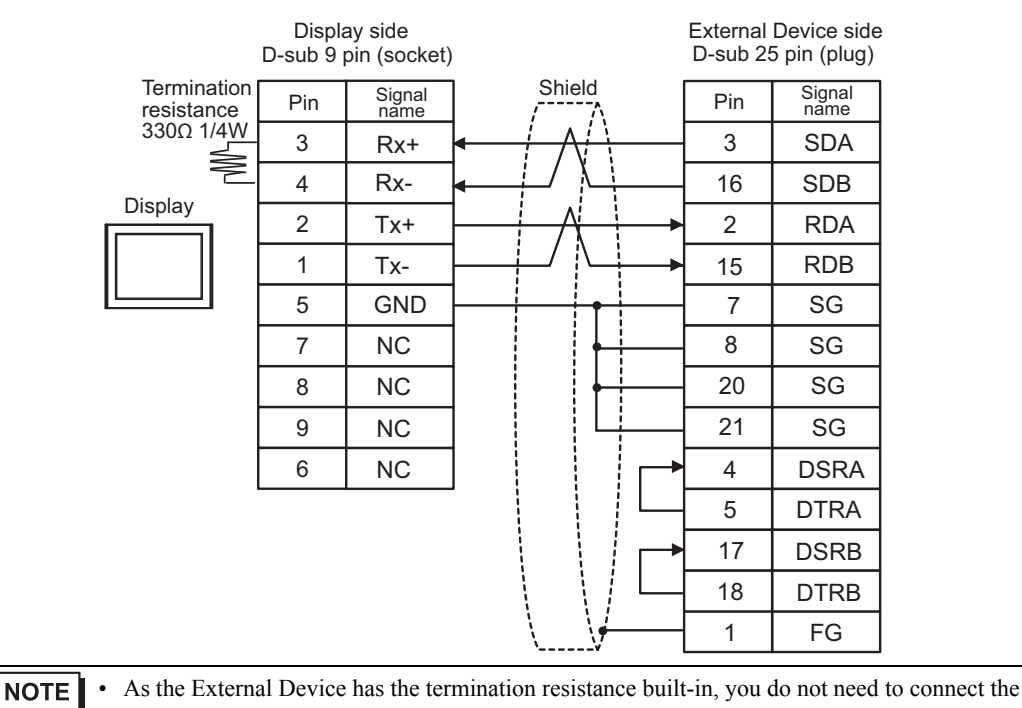

termination resistance.

# 5.6 Cable Diagram 6

| Display<br>(Connection Port)                                                                                                    | Cable                                                                                                    |                                                                                                    | Notes                                   |
|----------------------------------------------------------------------------------------------------|----------------------------------------------------------------------------------------------------|----------------------------------------------------------------------------------------------------|-----------------------------------------|
| GP3000 <sup>*1</sup> (COM1)<br>AGP-3302B (COM2)<br>GP-4*01TM (COM1)<br>GP-Rear Module (COM1)<br>ST <sup>*2</sup> (COM2)<br>LT3000 (COM1)<br>IPC <sup>*3</sup> | 6A Connector terminal block conversion adapter<br>by Pro-face<br>CA3-ADPCOM-01<br>+<br>6A Connector terminal block conversion adapter<br>by Pro-face<br>CA3-ADPTRM-01<br>+<br>User-created cable The ex- |                                                                                                    | The cable length must                   |
|                                                                                                    | 6B<br>6C                                                                                                    | COM port conversion adapter<br>by Pro-face<br>CA3-ADPCOM-01<br>+<br>Multilink cable by Pro-face<br>CA3-CBLMLT-01<br>+<br>User-created cable<br>User-created cable | be 1200m or less.                       |
|                                                                                                    | 00                                                                                                    | Online adapter by Pro-face                                                                                                    |                                         |
| GP3000 <sup>*4</sup> (COM2)                                                                                                    | 6D                                                                                                    | CA4-ADPONL-01<br>+<br>Connector terminal block conversion adapter<br>by Pro-face<br>CA3-ADPTRM-01<br>+<br>User-created cable                                      |                                         |
|                                                                                                    | 6E                                                                                                    | Online adapter by Pro-face<br>CA4-ADPONL-01<br>+<br>Multilink cable by Pro-face<br>CA3-CBLMLT-01<br>+<br>User-created cable                                       | The cable length must be 1200m or less. |
|                                                                                                    | 6F                                                                                                    | Online adapter by Pro-face<br>CA4-ADPONL-01<br>+<br>User-created cable                                                                                            |                                         |
| GP-4106 (COM1)<br>GP-4116T (COM1)                                                                                                    | 6G                                                                                                    | User-created cable                                                                                                    | The cable length must be 1200m or less. |

| Display<br>(Connection Port)                                      | Cable |                                                                                                    | Notes                                   |
|-------------------------------------------------------------------|-------|----------------------------------------------------------------------------------------------------|-----------------------------------------|
| GP4000 <sup>*5</sup> (COM2)<br>GP-4201T (COM1)<br>SP5000 (COM1/2) | 6Н    | RS-422 terminal block conversion adapter<br>by Pro-face<br>PFXZCBADTM1 <sup>*6</sup><br>+<br>User-created cable | The cable length must be 1200m or less. |
|                                                                   | 61    | Multilink cable by Pro-face<br>PFXZCBCBML1 <sup>*7</sup><br>+<br>User-created cable                             |                                         |
|                                                                   | 6C    | User-created cable                                                                                              |                                         |
| PE-4000B <sup>*8</sup><br>PS5000 <sup>*8</sup>                    | 6J    | User-created cable                                                                                              | The cable length must be 1200m or less. |

\*1 All GP3000 models except AGP-3302B

\*2 All ST models except AST-3211A and AST-3302B

- \*3 Only the COM port which can communicate by RS-422/485 (4 wire) can be used. (Except PE-4000B, PS5000)
   IPC COM Port (page 9)
- \*4 All GP3000 models except GP-3200 series and AGP-3302B
- \*5 All GP4000 models except GP-4100 series, GP-4\*01TM, GP-Rear Module, GP-4201T and GP-4\*03T
- \*6 When using a Terminal Block Conversion Adapter (CA3-ADPTRM-01) instead of the RS-422 Terminal Block Conversion Adapter, refer to Cable Diagram 6A.
- \*7 When using a Multilink Cable (CA3-CBLMLT-01) instead of the Multilink Cable, refer to Cable Diagram 6B.
- \*8 Only the COM port which can communicate by RS-422/485 (4 wire) can be used.
  - IPC COM Port (page 9)

6A)

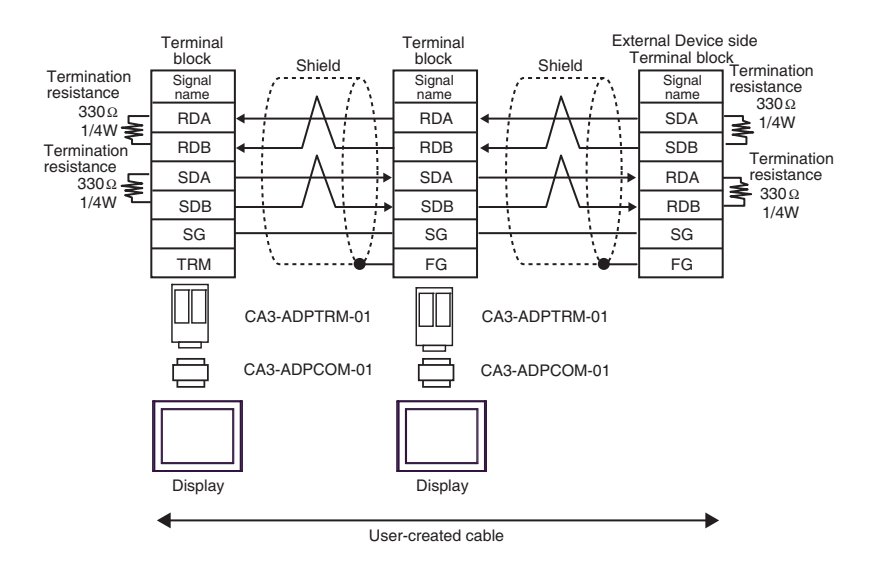
6B)

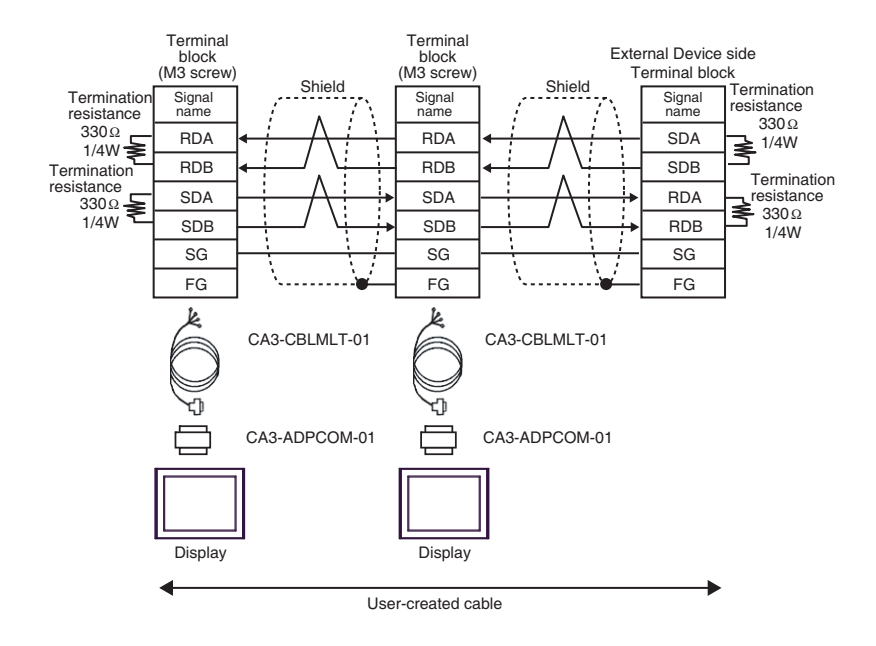

6C)

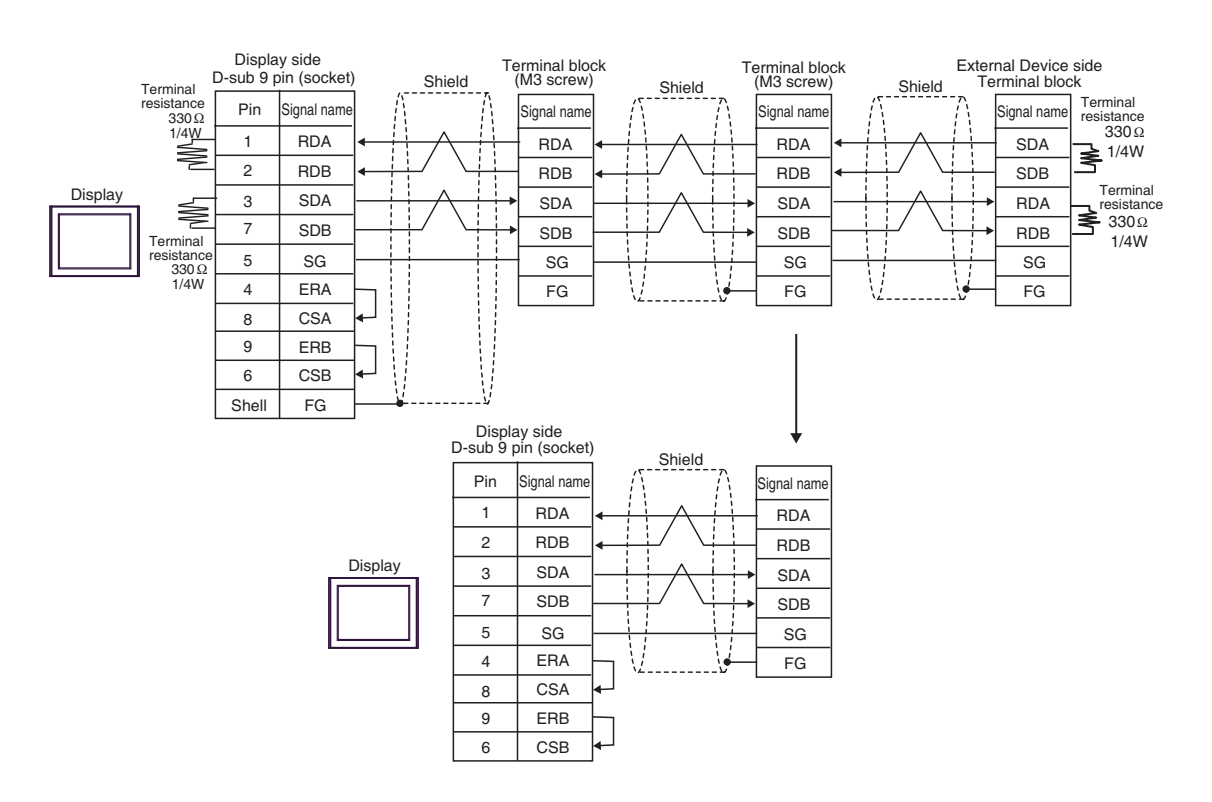

6D)

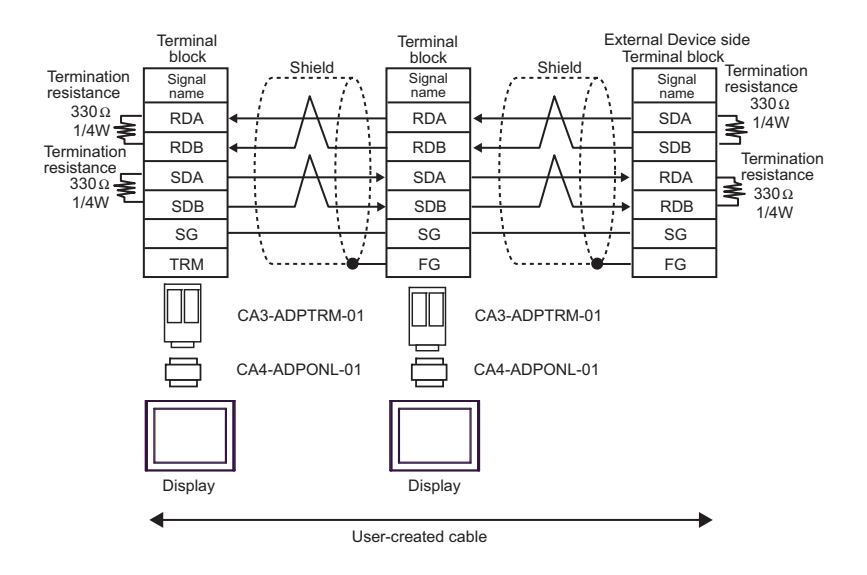

6E)

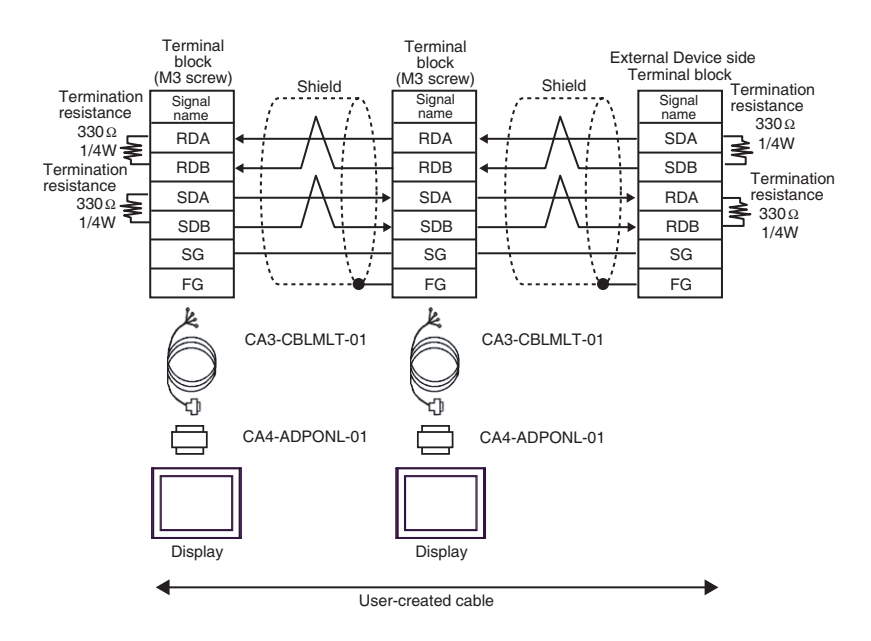

6F)

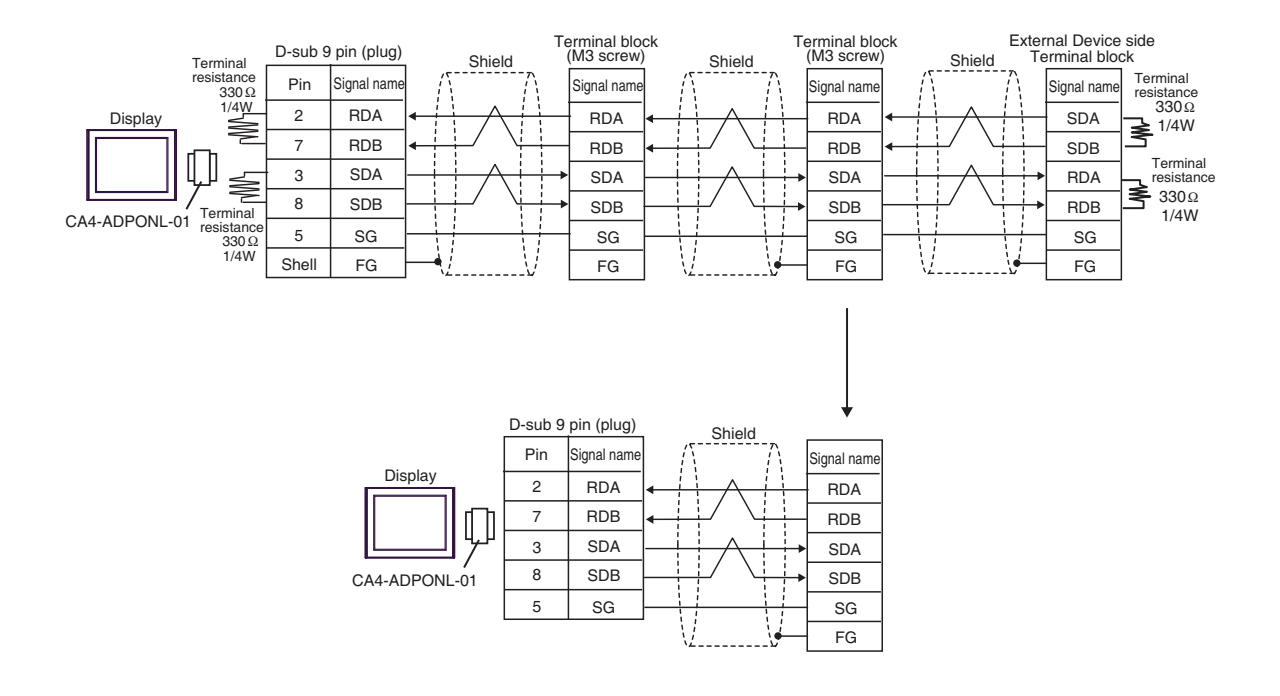

6G)

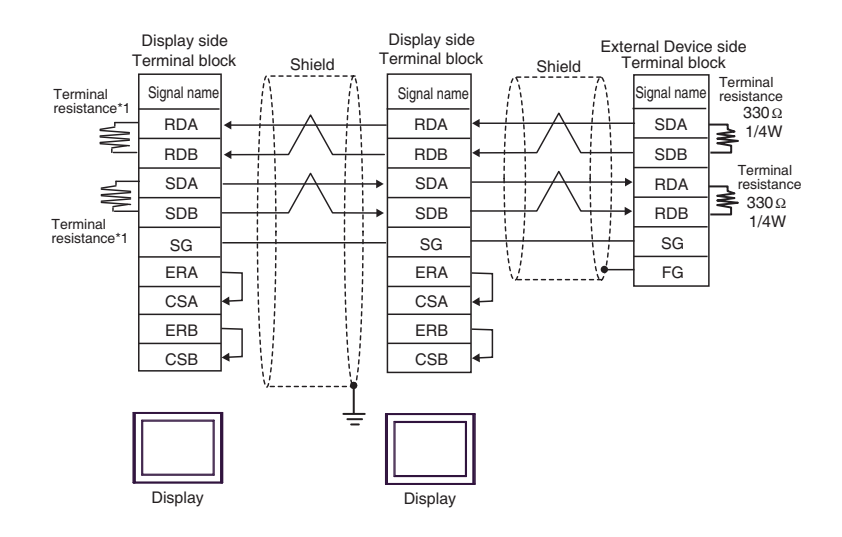

\*1 The resistance in the Display is used as the termination resistance. Set the value of the DIP Switch on the rear of the Display as shown in the table below.

| DIP Switch No. | Set Value |
|----------------|-----------|
| 1              | ON        |
| 2              | OFF       |
| 3              | ON        |
| 4              | OFF       |

For the Displays other than that used as the terminal, set the DIP Switch 1-4 on the rear of the Display to OFF in the n:1 connection.

6H)

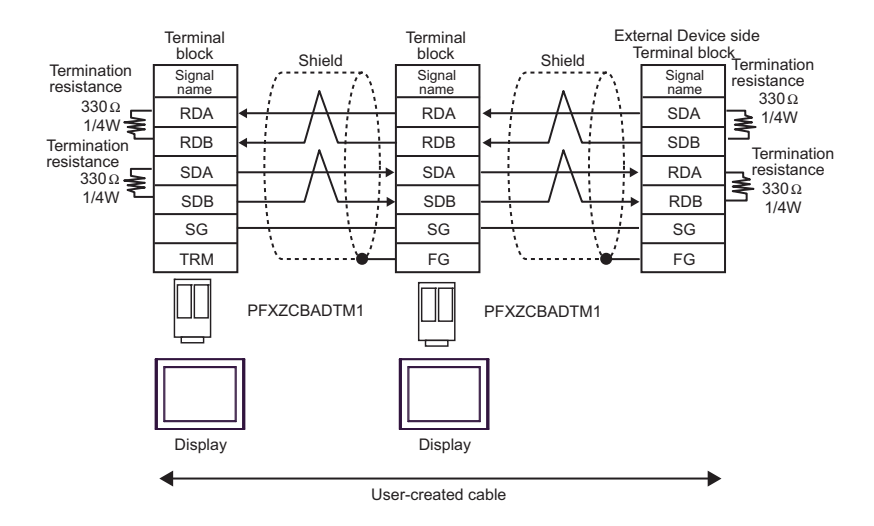

6I)

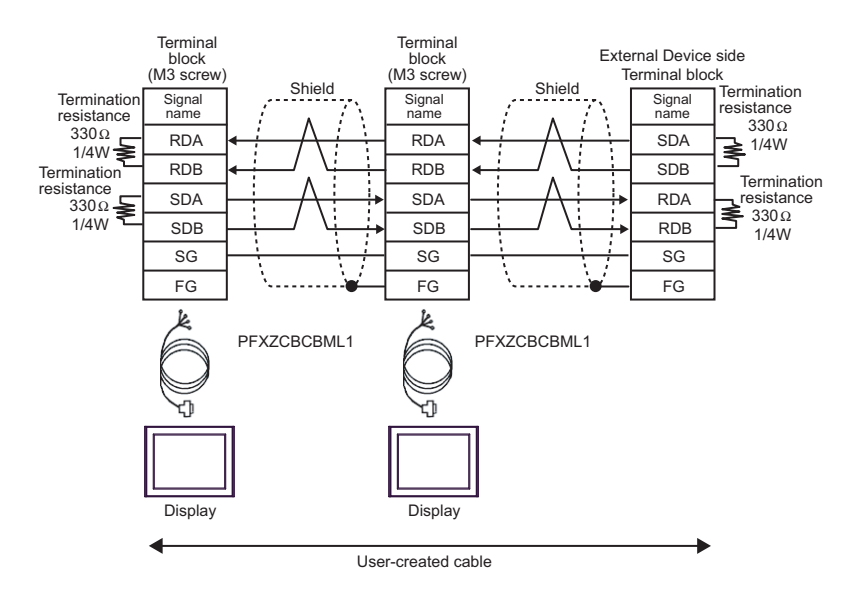

6J)

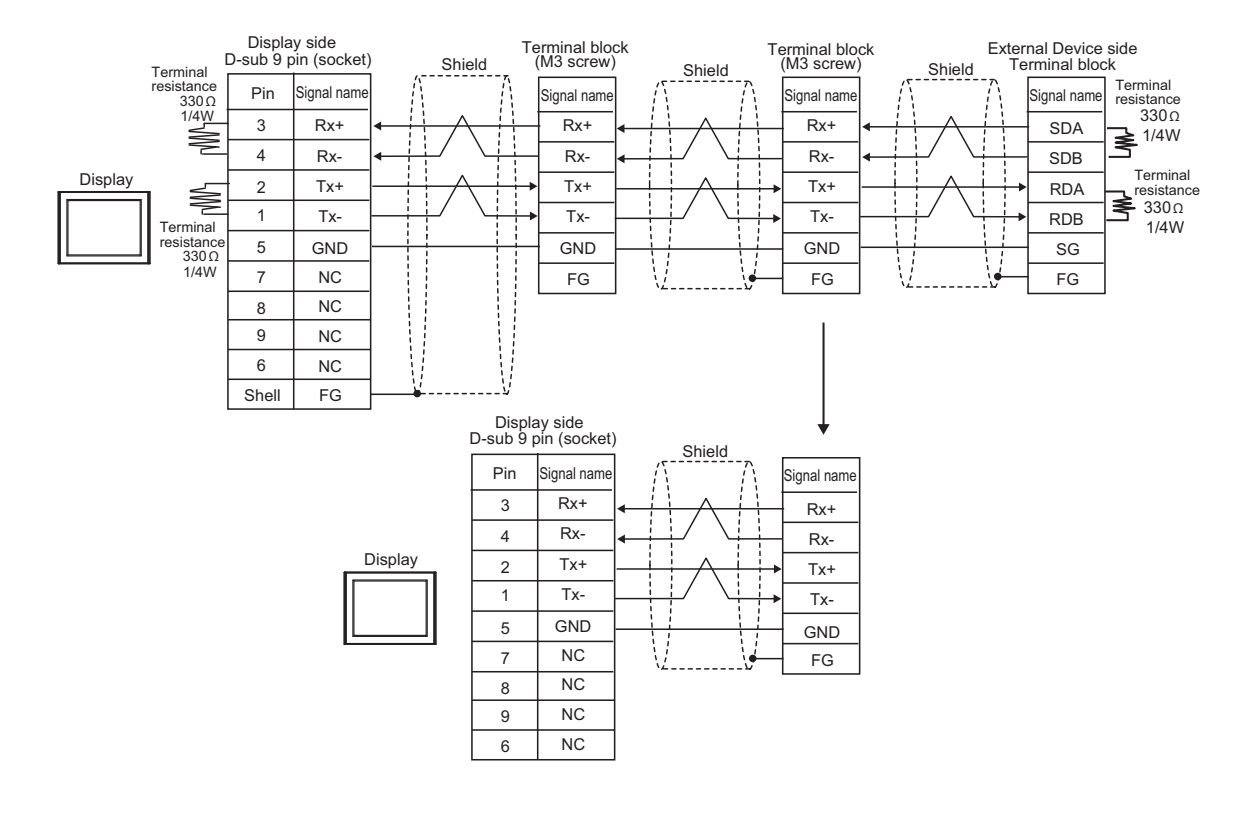

### 5.7 Cable Diagram 7

| Display<br>(Connection Port)                                                 | Cable |                                                                    | Notes                                 |
|------------------------------------------------------------------------------|-------|--------------------------------------------------------------------|---------------------------------------|
| GP3000 (COM1)<br>GP4000 <sup>*1</sup> (COM1)                                 | 7A    | RS-232C connection cable by Mitsubishi Electric<br>FX-232CAB-1(3m) |                                       |
| SF 5000 (COM1/2)<br>ST (COM1)<br>LT3000 (COM1)<br>IPC <sup>*2</sup><br>PC/AT | 7B    | User-created cable                                                 | The cable length must be 15m or less. |
| GP-4105 (COM1)<br>GP-4115T (COM1)                                            | 7C    | User-created cable                                                 | The cable length must be 15m or less. |

\*1 All GP4000 models except GP-4100 series and GP-4203T

\*2 Only the COM port which can communicate by RS-232C can be used.■ IPC COM Port (page 9)

7A)

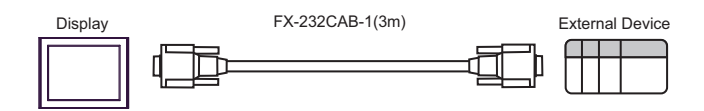

|         | Disp<br>D-sub 9 | )           | E |          |           | External Device side<br>D-sub 9 pin (plug) |       |             |         |
|---------|-----------------|-------------|---|----------|-----------|--------------------------------------------|-------|-------------|---------|
|         | Pin             | Signal name | ] | Shield   |           |                                            | Pin   | Signal name |         |
| Display | 2               | RD(RXD)     | ◀ |          | -/        | +                                          |       | 3           | SD(TXD) |
|         | 3               | SD(TXD)     |   | <u> </u> | $\square$ |                                            | 2     | RD(RDX)     |         |
|         | 4               | ER(DTR)     |   |          |           |                                            |       | 6           | DR(DSR) |
|         | 5               | SG(GND)     |   |          |           |                                            |       | 5           | SG(GND) |
|         | 6               | DR(DSR)     | ← |          | +         |                                            | 4     | ER(DTR)     |         |
|         |                 |             | - | \        | V         |                                            | Shell | FG          |         |

7C)

|         | Display side   |   |        |         | External           | Device side |         |
|---------|----------------|---|--------|---------|--------------------|-------------|---------|
|         | lerminal block | K |        |         | D-sub 9 pin (plug) |             |         |
|         | Signal name    |   | Shield | 1<br>^\ | Pin                | Signal name |         |
| Display | RD(RXD)        | • |        | 3       | SD(TXD)            |             |         |
|         | SD(TXD)        |   |        |         | 2                  | RD(RDX)     |         |
|         | ER(DTR)        |   |        |         | 6                  | DR(DSR)     |         |
|         | SG(GND)        |   |        |         |                    | 5           | SG(GND) |
|         | DR(DSR)        | • |        |         | 4                  | ER(DTR)     |         |
|         |                |   |        |         | Shell              | FG          |         |
|         |                |   |        |         |                    |             |         |

7B)

# 6 Range of Supported Device Address

Range of supported device address is shown in the table below. Please note that the actually supported range of the devices varies depending on the External Device to be used. Please check the actual range in the manual of your External Device.

### 6.1 MELSEC Q (High performance model, Basic model) / MELSEC QnA Series

This address can be specified as system data area.

| Device                          | Bit Address     | Word Address    | 32bits        | Notes                    |
|---------------------------------|-----------------|-----------------|---------------|--------------------------|
| Input Relay                     | X0000-X1FFF     | X0000-X1FF0     |               | O                        |
| Output Relay                    | Y0000-Y1FFF     | Y0000-Y1FF0     |               | <u></u> 0]               |
| Internal Relay                  | M00000-M32767   | M00000-M32752   |               | ÷16)                     |
| Special Relay                   | SM0000-SM2047   | SM0000-SM2032   |               | ÷16)                     |
| Latch Relay                     | L00000-L32767   | L00000-L32752   |               | ÷16)                     |
| Annunciator                     | F00000-F32767   | F00000-F32752   | -             | ÷16)                     |
| Edge Relay                      | V00000-V32767   | V00000-V32752   | -             | ÷16)                     |
| Step Relay                      | S0000-S8191     | S0000-S8176     | -             | ÷16)                     |
| Link Relay                      | B0000-B7FFF     | B0000-B7FF0     | -             | 0                        |
| Special Link Relay              | SB000 - SB7FF   | SB000 - SB7F0   | -             | O                        |
| Timer (Contact)                 | TS00000-TS23087 | -               | -             |                          |
| Timer (Coil)                    | TC00000-TC23087 | -               | -             |                          |
| Retentive Timer (Contact)       | SS00000-SS23087 | -               | <u>[L/H</u> ] |                          |
| Retentive Timer (Coil)          | SC00000-SC23087 | -               | -             |                          |
| Counter (Contact)               | CS00000-CS23087 | -               | -             |                          |
| Counter (Coil)                  | CC00000-CC23087 | -               | -             |                          |
| Timer (Current Value)           | -               | TN00000-TN23087 | -             |                          |
| Retentive Timer (Current Value) | -               | SN00000-SN23087 |               |                          |
| Counter (Current Value)         | -               | CN00000-CN23087 |               |                          |
| Data Register                   | -               | D00000-D25983   |               | (BitF)                   |
| Special Register                | -               | SD0000-SD2047   | ]             | Bit F                    |
| Link Register                   | -               | W0000-W657F     |               | Bit F                    |
| Special Link Register           | -               | SW000-SW7FF     |               | Bit F                    |
| File Register (Normal)          | -               | R00000-R32767   |               | <u>₿;</u> † <b>F</b> ]*1 |

| Device                                           | Bit Address | Word Address        | 32bits | Notes             |
|--------------------------------------------------|-------------|---------------------|--------|-------------------|
| File Register (Block switching is not necessary) | -           | ZR0000000-ZR1042431 |        | <u>₿ i t</u> F]*1 |
|                                                  | -           | 0R0000-0R32767      |        |                   |
|                                                  | -           | 1R0000-1R32767      | rl (H) |                   |
| File Register                                    | -           | 2R0000-2R32767      |        | <u>віt</u> F]*1   |
| (0R - 31R) <sup>*2</sup>                         | :           | :                   |        |                   |
|                                                  | -           | 30R0000-30R32767    |        |                   |
|                                                  | -           | 31R0000-31R26623    |        |                   |

\*1 It is different by the memory card which uses the range of file register.

\*2 Set the block No. on the head of device name. This is the device name for conversion with GP-Pro/PB III for Windows. When you newly specify the device, we recommend that you should use the file register (Block switching is not necessary).

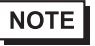

• Please refer to the GP-Pro EX Reference Manual for system data area.

Cf. GP-Pro EX Reference Manual "LS Area (Direct Access Method Area)" • Please refer to the precautions on manual notation for icons in the table.

"Manual Symbols and Terminology"

### 6.2 MELSEC Q (Universal model) Series

This address can be specified as system data area.

| Device                       | First 5 digits of the serial No. in<br>the CPU unit:<br>Less than 10042 |                     | First 5 digits of the serial No. in<br>the CPU unit:<br>10042 or later |                     | 32bits           | Notes         |
|------------------------------|-------------------------------------------------------------------------|---------------------|------------------------------------------------------------------------|---------------------|------------------|---------------|
|                              | Bit Address                                                             | Word<br>Address     | Bit Address                                                            | Word<br>Address     |                  |               |
| Input Relay                  | X0000-X1FFF                                                             | X0000-X1FF0         | X0000-X1FFF                                                            | X0000-X1FF0         |                  | *** 0         |
| Output Relay                 | Y0000-Y1FFF                                                             | Y0000-Y1FF0         | Y0000-Y1FFF                                                            | Y0000-Y1FF0         |                  | *** 0         |
| Internal Relay               | M00000-<br>M32767                                                       | M00000-<br>M32752   | M00000-<br>M61439                                                      | M00000-<br>M61424   |                  | <u>÷16</u> )  |
| Special Relay                | SM0000-<br>SM2047                                                       | SM0000-<br>SM2032   | SM0000-<br>SM2047                                                      | SM0000-<br>SM2032   |                  | <u>÷16</u> )  |
| Latch Relay                  | L00000-<br>L32767                                                       | L00000-<br>L32752   | L00000-<br>L32767                                                      | L00000-<br>L32752   |                  | <u>÷16</u> )  |
| Annunciator                  | F00000-<br>F32767                                                       | F00000-<br>F32752   | F00000-<br>F32767                                                      | F00000-<br>F32752   |                  | <u> </u>      |
| Edge Relay                   | V00000-<br>V32767                                                       | V00000-<br>V32752   | V00000-<br>V32767                                                      | V00000-<br>V32752   |                  | <u> </u>      |
| Step Relay                   | S0000-S8191                                                             | S0000-S8176         | S0000-S8191                                                            | S0000-S8176         |                  | ÷16)          |
| Link Relay                   | B0000-B7FFF                                                             | B0000-B7FF0         | B0000-BEFFF                                                            | B0000-BEFF0         |                  | <u>***</u> 0) |
| Special Link Relay           | SB0000 -<br>SB7FFF                                                      | SB0000 -<br>SB7FF0  | SB0000 -<br>SB7FFF                                                     | SB0000 -<br>SB7FF0  | <u>[[] / H</u> j | <u>***</u> 0) |
| Timer (Contact)              | TS00000-<br>TS25023                                                     | -                   | TS00000-<br>TS25471                                                    | -                   |                  |               |
| Timer (Coil)                 | TC00000-<br>TC25023                                                     | -                   | TC00000-<br>TC25471                                                    | -                   |                  |               |
| Retentive Timer<br>(Contact) | SS00000-<br>SS25023                                                     | -                   | SS00000-<br>SS25471                                                    | -                   |                  |               |
| Retentive Timer<br>(Coil)    | SC00000-<br>SC25023                                                     | -                   | SC00000-<br>SC25471                                                    | -                   |                  |               |
| Counter (Contact)            | CS00000-<br>CS25023                                                     | -                   | CS00000-<br>CS25471                                                    | -                   |                  |               |
| Counter (Coil)               | CC00000-<br>CC25023                                                     | -                   | CC00000-<br>CC25471                                                    | -                   |                  |               |
| Timer (Current<br>Value)     | -                                                                       | TN00000-<br>TN25023 | -                                                                      | TN00000-<br>TN25471 |                  |               |

| Device                                                    | First 5 digits of the serial No. in<br>the CPU unit:<br>Less than 10042 |                         | First 5 digits of<br>the CF<br>10042 | 32bits                            | Notes            |                                 |
|-----------------------------------------------------------|-------------------------------------------------------------------------|-------------------------|--------------------------------------|-----------------------------------|------------------|---------------------------------|
|                                                           | Bit Address                                                             | Word<br>Address         | Bit Address                          | Word<br>Address                   |                  |                                 |
| Retentive Timer<br>(Current Value)                        | -                                                                       | SN00000-<br>SN25023     | -                                    | SN00000-<br>SN25471               |                  |                                 |
| Counter (Current<br>Value)                                | -                                                                       | CN00000-<br>CN25023     | -                                    | CN00000-<br>CN25471               |                  |                                 |
| Data Register/<br>External Data<br>Register <sup>*1</sup> | -                                                                       | D00000-<br>D28159       | -                                    | D0000000-<br>D4910079 *2          |                  | B i t                           |
| Special Register                                          | -                                                                       | SD0000-<br>SD2047       | -<br>-                               | SD0000-<br>SD2047                 | Ī                | <sub>віt</sub> F                |
| Link Register/<br>External Link<br>Register <sup>*3</sup> | -                                                                       | W0000-<br>W6DEF         | -                                    | W000000-<br>W4AEBFF <sup>*2</sup> |                  | B i t                           |
| Special Link<br>Register                                  | -                                                                       | SW0000-<br>SW6DFF       | -                                    | SW0000-<br>SW6FFF                 |                  | <u>Bit</u> F                    |
| File Register<br>(Normal)                                 | -                                                                       | R00000-<br>R32767       | -                                    | R00000-<br>R32767                 | [ <b>L / H</b> ] | <u>₿ i t</u> F]<br>*4           |
| File Register<br>(Block switching is<br>not necessary)    | -                                                                       | ZR0000000-<br>ZR4184063 | -                                    | ZR0000000-<br>ZR4849663           |                  | [ <u>₿ i ŧ</u> <b>F</b> ]<br>*4 |
|                                                           | -                                                                       | 0R0000-<br>0R32767      | -                                    | 0R0000-<br>0R32767                |                  |                                 |
|                                                           | -                                                                       | 1R0000-<br>1R32767      | -                                    | 1R0000-<br>1R32767                |                  |                                 |
| File Register                                             | -                                                                       | 2R0000-<br>2R32767      | -                                    | 2R0000-<br>2R32767                |                  | <u>ві</u> F<br>*4               |
| (UR - 31R) °                                              | :                                                                       | :                       | :                                    | :                                 |                  |                                 |
|                                                           | -                                                                       | 30R0000-<br>30R32767    | -                                    | 30R0000-<br>30R32767              |                  |                                 |
|                                                           | -                                                                       | 31R0000-<br>31R26623    | -                                    | 31R0000-<br>31R26623              |                  |                                 |

\*1 External Data Register can be used in the CPU of which first 5 digits of serial No. is 09042 or later.

\*2 To use addresses D0065536 or higher, or addresses W010000 or higher, the Serial Communication unit must meet the following requirements:

- The first 5 digits of the serial number are 09043 or later.

- The function version is B or later.

\*3 External Link Register can be used in the CPU of which first 5 digits of serial No. is 09042 or later.

\*4 It is different by the memory card which uses the range of file register.

\*5 Set the block No. on the head of device name. This is the device name for conversion with GP-Pro/PB III for Windows. When you newly specify the device, we recommend that you should use the file register (Block switching is not necessary).

| - |      |   |                                                                            |
|---|------|---|----------------------------------------------------------------------------|
|   | NOTE | • | Please refer to the GP-Pro EX Reference Manual for system data area.       |
|   |      |   | Cf. GP-Pro EX Reference Manual "LS Area (Direct Access Method Area)"       |
|   |      | • | Please refer to the precautions on manual notation for icons in the table. |

"Manual Symbols and Terminology"

### 6.3 MELSEC L Series

This address can be specified as system data area.

| Device                                              | Bit Address     | Word Address      | 32bits | Notes                    |
|-----------------------------------------------------|-----------------|-------------------|--------|--------------------------|
| Input Relay                                         | X0000-X1FFF     | X0000-X1FF0       |        | <u>***</u> 0]            |
| Output Relay                                        | Y0000-Y1FFF     | Y0000-Y1FF0       |        | *** 0                    |
| Internal Relay                                      | M00000-M61439   | M00000-M61424     |        | ÷16)                     |
| Special Relay                                       | SM0000-SM2047   | SM0000-SM2032     |        | ÷16)                     |
| Latch Relay                                         | L00000-L32767   | L00000-L32752     |        | ÷16)                     |
| Annunciator                                         | F00000-F32767   | F00000-F32752     |        | ÷16)                     |
| Edge Relay                                          | V00000-V32767   | V00000-V32752     |        | ÷16)                     |
| Step Relay                                          | S0000-S8191     | S0000-S8176       |        | ÷16)                     |
| Link Relay                                          | B0000-BEFFF     | B0000-BEFF0       |        | <u>***</u> 0]            |
| Special Link Relay                                  | SB0000 - SB7FFF | SB0000 - SB7FF0   |        | <u>***</u> 0]            |
| Timer (Contact)                                     | TS00000-TS25471 | -                 |        |                          |
| Timer (Coil)                                        | TC00000-TC25471 | -                 |        |                          |
| Retentive Timer (Contact)                           | SS00000-SS25471 | -                 | -1 /11 |                          |
| Retentive Timer (Coil)                              | SC00000-SC25471 | -                 |        |                          |
| Counter (Contact)                                   | CS00000-CS25471 | -                 |        |                          |
| Counter (Coil)                                      | CC00000-CC25471 | -                 |        |                          |
| Timer (Current Value)                               | -               | TN00000-TN25471   |        |                          |
| Retentive Timer (Current Value)                     | -               | SN00000-SN25471   |        |                          |
| Counter (Current Value)                             | -               | CN00000-CN25471   |        |                          |
| Data Register                                       | -               | D000000-D421887   |        | Bit F                    |
| Special Register                                    | -               | SD0000-SD2047     | 1      | Bit F                    |
| Link Register                                       | -               | W00000-W66FFF     |        | Bit F                    |
| Special Link Register                               | -               | SW0000-SW6FFF     |        | Bit F                    |
| File Register (Normal)                              | -               | R00000-R32767     |        | <sub>ві т</sub> F)*1     |
| File Register (Block<br>switching is not necessary) | -               | ZR000000-ZR393215 |        | <u>ві</u> т <b>F</b> ]*1 |

| Device                   | Bit Address | Word Address     | 32bits  | Notes        |
|--------------------------|-------------|------------------|---------|--------------|
|                          | -           | 0R0000-0R32767   |         | <u></u> F]*1 |
|                          | -           | 1R0000-1R32767   |         |              |
| File Register            | -           | 2R0000-2R32767   | -1 / H) |              |
| (0R - 11R) <sup>*2</sup> | :           | :                |         |              |
|                          | -           | 10R0000-10R32767 |         |              |
|                          | -           | 11R0000-11R32767 |         |              |

\*1 It is different by the memory card which uses the range of file register.

\*2 Set the block No. on the head of device name. This is the device name for conversion with GP-Pro/PB III for Windows. When you newly specify the device, we recommend that you should use the file register (Block switching is not necessary).

**NOTE** • Please refer to the GP-Pro EX Reference Manual for system data area.

Cf. GP-Pro EX Reference Manual "LS Area (Direct Access Method Area)"Please refer to the precautions on manual notation for icons in the table.

"Manual Symbols and Terminology"

### 6.4 **MELSEC iQ-R Series**

This address can be specified as system data area.

| Device                                                 | Bit Address       | Word Address          | 32bits | Notes             |
|--------------------------------------------------------|-------------------|-----------------------|--------|-------------------|
| Input Relay                                            | X0000 - X1FFF     | X0000 - X1FF0         |        | [*** <b>0</b> ]   |
| Output Relay                                           | Y0000 - Y1FFF     | Y0000 - Y1FF0         |        | *** 0]            |
| Internal Relay                                         | M00000 - M61439   | M00000 - M61424       |        | ÷16)              |
| Special Relay                                          | SM0000 - SM2047   | SM0000 - SM2032       |        | ÷16)              |
| Latch Relay                                            | L00000 - L32767   | L000000 - L32752      |        | ÷16)              |
| Annunciator                                            | F00000 - F32767   | F00000 - F32752       |        | ÷16)              |
| Edge Relay                                             | V00000 - V32767   | V00000 - V32752       |        | ÷16)              |
| Link Relay                                             | B0000 - BEFFF     | B0000 - BEFF0         |        | <u>***</u> 0]     |
| Special Link Relay                                     | SB0000 - SB7FFF   | SB0000 - SB7FF0       |        |                   |
| Timer (contact)                                        | TS00000 - TS32767 | -                     |        |                   |
| Timer (coil)                                           | TC00000 - TC32767 | -                     |        |                   |
| Retentive Timer<br>(contact)                           | SS00000 - SS32767 | -                     |        |                   |
| Retentive Timer (coil)                                 | SC00000 - SC32767 | -                     |        |                   |
| Counter (Contact)                                      | CS00000 - CS32767 | -                     |        |                   |
| Counter (coil)                                         | CC00000 - CC32767 | -                     |        |                   |
| Timer (Current Value)                                  | -                 | TN00000 - TN32767     |        |                   |
| Retentive Timer<br>(Current value)                     | -                 | SN00000 - SN32767     |        |                   |
| Counter<br>(Current Value)                             | -                 | CN00000 - CN32767     |        |                   |
| Data Register                                          | -                 | D0000000 - D0065535   |        | Bit F             |
| Special Register                                       | -                 | SD0000 - SD2047       | Ţ      | Bit F             |
| Link Register                                          | -                 | W000000 - W00FFFF     |        | Bit F             |
| Special Link Register                                  | -                 | SW0000 - SW7FFF       |        | (Bit F)           |
| File Register                                          | -                 | R00000 - R32767       |        | Bit F             |
| File Register<br>(Block switching is not<br>necessary) | -                 | ZR0000000 - ZR4849663 |        | <sub>₿;+</sub> Fj |
|                                                        | -                 | 0R00000 - 0R32767     |        | (Bit F)           |
| File Degister                                          | -                 | 1R00000 - 1R32767     |        | Bit F             |
| (Up to 1042432 points                                  | -                 | 2R00000 - 2R32767     | 1      | Bit F             |
| can be used by block                                   | :                 | :                     | 1      |                   |
| Switching)                                             | -                 | 30R00000 - 30R32767   | 1      | Bit F             |
|                                                        | -                 | 31R00000 - 31R26623   | ]      | Bit F             |

# Please refer to the GP-Pro EX Reference Manual for system data area. Cf. GP-Pro EX Reference Manual "LS Area (Direct Access Method Area)" Please refer to the precautions on manual notation for icons in the table. "Manual Symbols and Terminology"

### 6.5 MELSEC iQ-F Series

This address can be specified as system data area.

| Device                             | Bit Address     | Word Address      | 32bits | Notes             |
|------------------------------------|-----------------|-------------------|--------|-------------------|
| Input Relay                        | X0000 - X1777   | X0000 - X1760     |        | OCT 8             |
| Output Relay                       | Y0000 - Y1777   | Y0000 - Y1760     |        | ост <b>8</b> ]    |
| Internal Relay                     | M00000 - M32767 | M00000 - M32752   |        | ÷16)              |
| Special Relay                      | SM0000 - SM9999 | SM0000 - SM9984   |        | ÷16)              |
| Latch Relay                        | L00000 - L32767 | L000000 - L32752  |        | ÷16)              |
| Annunciator                        | F00000 - F32767 | F00000 - F32752   |        | ÷16)              |
| Step Relay                         | S0000 - S4095   | S0000 - S4080     |        | ÷16)              |
| Link Relay                         | B0000 - B7FFF   | B0000 - B7FF0     |        | <u>***</u> 0]     |
| Special Link Relay                 | SB0000 - SB7FFF | SB0000 - SB7FF0   |        | <u>***</u> 0]     |
| Timer (contact)                    | TS0000 - TS1023 | -                 |        |                   |
| Timer (coil)                       | TC0000 - TC1023 | -                 |        |                   |
| Retentive Timer<br>(contact)       | SS0000 - SS1023 | -                 | rL/H)  |                   |
| Retentive Timer (coil)             | SC0000 - SC1023 | -                 |        |                   |
| Counter (Contact)                  | CS0000 - CS1023 | -                 |        |                   |
| Counter (coil)                     | CC0000 - CC1023 | -                 |        |                   |
| Timer (Current Value)              | -               | TN0000 - TN1023   |        |                   |
| Retentive Timer<br>(Current value) | -               | SN0000 - SN1023   |        |                   |
| Counter<br>(Current Value)         | -               | CN0000 - CN1023   |        |                   |
| Data Register                      | -               | D0000 - D7999     |        | <sub>вit</sub> F) |
| Special Register                   | -               | SD00000 - SD11999 |        | Bit F             |
| Link Register                      | -               | W0000 - W7FFF     |        | <sub>Bit</sub> F) |
| Special Link Register              | -               | SW0000 - SW7FFF   | 1      | B i t F           |
| File Register                      | -               | R00000 - R32767   |        | Bit F             |

NOTE

• Please refer to the GP-Pro EX Reference Manual for system data area.

Cf. GP-Pro EX Reference Manual "LS Area (Direct Access Method Area)" • Please refer to the precautions on manual notation for icons in the table.

"Manual Symbols and Terminology"

# 7 Device Code and Address Code

Use device code and address code when you select "Device Type & Address" for the address type in data displays.

### 7.1 MELSEC Q/QnA Series

| Device                                           | Device Name | Device Code<br>(HEX) | Address Code                          |
|--------------------------------------------------|-------------|----------------------|---------------------------------------|
| Input Relay                                      | Х           | 0080                 | Value of word address divided by 0x10 |
| Output Relay                                     | Y           | 0081                 | Value of word address divided by 0x10 |
| Internal Relay                                   | М           | 0082                 | Value of word address divided by 16   |
| Special Relay                                    | SM          | 0083                 | Value of word address divided by 16   |
| Latch Relay                                      | L           | 0084                 | Value of word address divided by 16   |
| Annunciator                                      | F           | 0085                 | Value of word address divided by 16   |
| Edge Relay                                       | V           | 0086                 | Value of word address divided by 16   |
| Step Relay                                       | S           | 0087                 | Value of word address divided by 16   |
| Link Relay                                       | В           | 0088                 | Value of word address divided by 0x10 |
| Special Link Relay                               | SB          | 0089                 | Value of word address divided by 0x10 |
| Timer (Current Value)                            | TN          | 0060                 | Word Address                          |
| Retentive Timer (Current Value)                  | SN          | 0062                 | Word Address                          |
| Counter (Current Value)                          | CN          | 0061                 | Word Address                          |
| Data Register / External Data<br>Register        | D           | 0000                 | Word Address                          |
| Special Register                                 | SD          | 0001                 | Word Address                          |
| Link Register / External Link<br>Register        | W           | 0002                 | Word Address                          |
| Special Link Register                            | SW          | 0003                 | Word Address                          |
| File Register (Normal)                           | R           | 000F                 | Word Address                          |
| File Register (Block switching is not necessary) | ZR          | 000E                 | Word Address                          |

| Device        | Device Name | Device Code<br>(HEX) | Address Code |
|---------------|-------------|----------------------|--------------|
|               | 0R          | 0010                 | Word Address |
|               | 1R          | 0011                 | Word Address |
| File Register | 2R          | 0012                 | Word Address |
| (0R - 31R)    | :           | :                    | :            |
|               | 30R         | 002E                 | Word Address |
|               | 31R         | 002F                 | Word Address |

### 7.2 MELSEC L Series

| Device                                           | Device Name | Device Code<br>(HEX) | Address Code                          |
|--------------------------------------------------|-------------|----------------------|---------------------------------------|
| Input Relay                                      | Х           | 0080                 | Value of word address divided by 0x10 |
| Output Relay                                     | Y           | 0081                 | Value of word address divided by 0x10 |
| Internal Relay                                   | М           | 0082                 | Value of word address divided by 16   |
| Special Relay                                    | SM          | 0083                 | Value of word address divided by 16   |
| Latch Relay                                      | L           | 0084                 | Value of word address divided by 16   |
| Annunciator                                      | F           | 0085                 | Value of word address divided by 16   |
| Edge Relay                                       | V           | 0086                 | Value of word address divided by 16   |
| Step Relay                                       | S           | 0087                 | Value of word address divided by 16   |
| Link Relay                                       | В           | 0088                 | Value of word address divided by 0x10 |
| Special Link Relay                               | SB          | 0089                 | Value of word address divided by 0x10 |
| Timer (Current Value)                            | TN          | 0060                 | Word Address                          |
| Retentive Timer (Current Value)                  | SN          | 0062                 | Word Address                          |
| Counter (Current Value)                          | CN          | 0061                 | Word Address                          |
| Data Register                                    | D           | 0000                 | Word Address                          |
| Special Register                                 | SD          | 0001                 | Word Address                          |
| Link Register                                    | W           | 0002                 | Word Address                          |
| Special Link Register                            | SW          | 0003                 | Word Address                          |
| File Register (Normal)                           | R           | 000F                 | Word Address                          |
| File Register (Block switching is not necessary) | ZR          | 000E                 | Word Address                          |
|                                                  | 0R          | 0010                 | Word Address                          |
| File Register                                    | 1R          | 0011                 | Word Address                          |
|                                                  | 2R          | 0012                 | Word Address                          |
| (0R - 11R)                                       | :           | :                    | :                                     |
|                                                  | 10R         | 001A                 | Word Address                          |
|                                                  | 11R         | 001B                 | Word Address                          |

## 7.3 MELSEC iQ-R Series

| Device         | Device Name | Device Code<br>(HEX) | Address Code                          |  |
|----------------|-------------|----------------------|---------------------------------------|--|
|                | Х           | 0080                 |                                       |  |
|                | 1/X         | 0180                 |                                       |  |
| Input Relay    | 2/X         | 0280                 | Value of word address divided by 0x10 |  |
|                | 3/X         | 0380                 |                                       |  |
|                | 4/X         | 0480                 |                                       |  |
|                | Y           | 0081                 |                                       |  |
|                | 1/Y         | 0181                 |                                       |  |
| Output Relay   | 2/Y         | 0281                 | Value of word address divided by 0x10 |  |
|                | 3/Y         | 0381                 |                                       |  |
|                | 4/Y         | 0481                 |                                       |  |
|                | М           | 0082                 |                                       |  |
|                | 1/M         | 0182                 |                                       |  |
| Internal Relay | 2/M         | 0282                 | Value of word address divided by 16   |  |
|                | 3/M         | 0382                 |                                       |  |
|                | 4/M         | 0482                 |                                       |  |
|                | SM          | 0083                 |                                       |  |
|                | 1/SM        | 0183                 |                                       |  |
| Special Relay  | 2/SM        | 0283                 | 16                                    |  |
|                | 3/SM        | 0383                 |                                       |  |
|                | 4/SM        | 0483                 |                                       |  |
|                | L           | 0084                 |                                       |  |
|                | 1/L         | 0184                 |                                       |  |
| Latch Relay    | 2/L         | 0284                 | Value of word address divided by 16   |  |
|                | 3/L         | 0384                 |                                       |  |
|                | 4/L         | 0484                 |                                       |  |
|                | F           | 0085                 |                                       |  |
|                | 1/F         | 0185                 | <b>.</b>                              |  |
| Annunciator    | 2/F         | 0285                 | Value of word address divided by 16   |  |
|                | 3/F         | 0385                 |                                       |  |
|                | 4/F         | 0485                 |                                       |  |
|                | V           | 0086                 |                                       |  |
|                | 1/V         | 0186                 |                                       |  |
| Edge Relay     | 2/V         | 0286                 | Value of word address divided by 16   |  |
|                | 3/V         | 0386                 |                                       |  |
|                | 4/V         | 0486                 |                                       |  |

| Device                         | Device Name | Device Code<br>(HEX) | Address Code                          |  |
|--------------------------------|-------------|----------------------|---------------------------------------|--|
|                                | В           | 0088                 |                                       |  |
|                                | 1/B         | 0188                 |                                       |  |
| Link Relay                     | 2/B         | 0288                 | Value of word address divided by 0x10 |  |
|                                | 3/B         | 0388                 |                                       |  |
|                                | 4/B         | 0488                 |                                       |  |
|                                | SB          | 0089                 |                                       |  |
|                                | 1/SB        | 0189                 |                                       |  |
| Special Link Relay             | 2/SB        | 0289                 | Value of word address divided by 0x10 |  |
|                                | 3/SB        | 0389                 |                                       |  |
|                                | 4/SB        | 0489                 |                                       |  |
|                                | TN          | 0060                 |                                       |  |
|                                | 1/TN        | 0160                 |                                       |  |
| Timer(Current Value)           | 2/TN        | 0260                 | Word Address                          |  |
|                                | 3/TN        | 0360                 |                                       |  |
|                                | 4/TN        | 0460                 |                                       |  |
|                                | SN          | 0062                 |                                       |  |
|                                | 1/SN        | 0162                 |                                       |  |
| Retentive Timer(Current Value) | 2/SN        | 0262                 | Word Address                          |  |
|                                | 3/SN        | 0362                 |                                       |  |
|                                | 4/SN        | 0462                 |                                       |  |
|                                | CN          | 0061                 |                                       |  |
|                                | 1/CN        | 0161                 |                                       |  |
| Counter(Current Value)         | 2/CN        | 0261                 | Word Address                          |  |
|                                | 3/CN        | 0361                 |                                       |  |
|                                | 4/CN        | 0461                 |                                       |  |
|                                | D           | 0000                 |                                       |  |
|                                | 1/D         | 0100                 |                                       |  |
| Data Register                  | 2/D         | 0200                 | Word Address                          |  |
|                                | 3/D         | 0300                 |                                       |  |
|                                | 4/D         | 0400                 |                                       |  |
|                                | SD          | 0001                 |                                       |  |
|                                | 1/SD        | 0101                 |                                       |  |
| Special Register               | 2/SD        | 0201                 | Word Address                          |  |
|                                | 3/SD        | 0301                 |                                       |  |
|                                | 4/SD        | 0401                 |                                       |  |

| Device                                                   | Device Name | Device Code<br>(HEX) | Address Code |
|----------------------------------------------------------|-------------|----------------------|--------------|
|                                                          | W           | 0002                 |              |
|                                                          | 1/W         | 0102                 |              |
| Link Register                                            | 2/W         | 0202                 | Word Address |
|                                                          | 3/W         | 0302                 |              |
|                                                          | 4/W         | 0402                 |              |
|                                                          | SW          | 0003                 |              |
|                                                          | 1/SW        | 0103                 |              |
| Special Link Register                                    | 2/SW        | 0203                 | Word Address |
|                                                          | 3/SW        | 0303                 |              |
|                                                          | 4/SW        | 0403                 |              |
|                                                          | R           | 000F                 |              |
|                                                          | 1/R         | 010F                 |              |
| File Register                                            | 2/R         | 020F                 | Word Address |
|                                                          | 3/R         | 030F                 |              |
|                                                          | 4/R         | 040F                 |              |
|                                                          | ZR          | 000E                 |              |
| File Register                                            | 1/ZR        | 010E                 |              |
| (Block switching is not                                  | 2/ZR        | 020E                 | Word Address |
| necessary)                                               | 3/ZR        | 030E                 |              |
|                                                          | 4/ZR        | 040E                 |              |
|                                                          | 0R          | 0010                 |              |
|                                                          | 1/0R        | 0110                 |              |
|                                                          | 2/0R        | 0210                 | Word Address |
|                                                          | 3/0R        | 0310                 |              |
|                                                          | 4/0R        | 0410                 |              |
|                                                          | 1R          | 0011                 |              |
| File Register                                            | 1/1R        | 0111                 |              |
| (Up to 1042432 points can be<br>used by block switching) | 2/1R        | 0211                 | Word Address |
|                                                          | 3/1R        | 0311                 |              |
|                                                          | 4/1R        | 0411                 |              |
|                                                          | 2R          | 0012                 |              |
|                                                          | 1/2R        | 0112                 | 1            |
|                                                          | 2/2R        | 0212                 | Word Address |
|                                                          | 3/2R        | 0312                 | 1            |
|                                                          | 4/2R        | 0412                 |              |

| Device                   | Device Name | Device Code<br>(HEX) | Address Code |  |
|--------------------------|-------------|----------------------|--------------|--|
|                          | 3R          | 0013                 |              |  |
|                          | 1/3R        | 0113                 | -            |  |
|                          | 2/3R        | 0213                 | Word Address |  |
|                          | 3/3R        | 0313                 | -            |  |
|                          | 4/3R        | 0413                 |              |  |
|                          | 4R          | 0014                 |              |  |
|                          | 1/4R        | 0114                 |              |  |
|                          | 2/4R        | 0214                 | Word Address |  |
|                          | 3/4R        | 0314                 |              |  |
|                          | 4/4R        | 0414                 |              |  |
|                          | :           | :                    |              |  |
|                          | 27R         | 002B                 |              |  |
|                          | 1/27R       | 012B                 |              |  |
|                          | 2/27R       | 022B                 | Word Address |  |
|                          | 3/27R       | 032B                 |              |  |
|                          | 4/27R       | 042B                 |              |  |
|                          | 28R         | 002C                 |              |  |
| File Register            | 1/28R       | 012C                 |              |  |
| used by block switching) | 2/28R       | 022C                 | Word Address |  |
|                          | 3/28R       | 032C                 |              |  |
|                          | 4/28R       | 042C                 |              |  |
|                          | 29R         | 002D                 |              |  |
|                          | 1/29R       | 012D                 |              |  |
|                          | 2/29R       | 022D                 | Word Address |  |
|                          | 3/29R       | 032D                 |              |  |
|                          | 4/29R       | 042D                 |              |  |
|                          | 30R         | 002E                 |              |  |
|                          | 1/30R       | 012E                 |              |  |
|                          | 2/30R       | 022E                 | Word Address |  |
|                          | 3/30R       | 032E                 |              |  |
|                          | 4/30R       | 042E                 |              |  |
|                          | 31R         | 002F                 |              |  |
|                          | 1/31R       | 012F                 |              |  |
|                          | 2/31R       | 022F                 | Word Address |  |
|                          | 3/31R       | 032F                 |              |  |
|                          | 4/31R       | 042F                 |              |  |

## 7.4 MELSEC iQ-F Series

| Device                         | Device Name | Device Code<br>(HEX) | Address Code                          |
|--------------------------------|-------------|----------------------|---------------------------------------|
| Input Relay                    | Х           | 0080                 | Value of word address divided by 0x10 |
| Output Relay                   | Y           | 0081                 | Value of word address divided by 0x10 |
| Internal Relay                 | М           | 0082                 | Value of word address divided by 16   |
| Special Relay                  | SM          | 0083                 | Value of word address divided by 16   |
| Latch Relay                    | L           | 0084                 | Value of word address divided by 16   |
| Annunciator                    | F           | 0085                 | Value of word address divided by 16   |
| Step Relay                     | S           | 0087                 | Value of word address divided by 16   |
| Link Relay                     | В           | 0088                 | Value of word address divided by 0x10 |
| Special Link Relay             | SB          | 0089                 | Value of word address divided by 0x10 |
| Timer(Current Value)           | TN          | 0060                 | Word Address                          |
| Retentive Timer(Current Value) | SN          | 0062                 | Word Address                          |
| Counter(Current Value)         | CN          | 0061                 | Word Address                          |
| Data Register                  | D           | 0000                 | Word Address                          |
| Special Register               | SD          | 0001                 | Word Address                          |
| Link Register                  | W           | 0002                 | Word Address                          |
| Special Link Register          | SW          | 0003                 | Word Address                          |
| File Register                  | R           | 000F                 | Word Address                          |

# 8 Error Messages

Error messages are displayed on the Display screen as follows: "No.: Device Name: Error Message (Error Occurrence Area)". Each description is shown below.

| Item                  | Description                                                                                                    |
|-----------------------|----------------------------------------------------------------------------------------------------|
| No.                   | Error No.                                                                                                    |
| Device Name           | Name of the External Device where error occurs. Device name is a title of the External Device set with GP-Pro EX. (Initial value [PLC1])                                                                                                    |
| Error Message         | Displays messages related to the error which occurs.                                                                                                    |
| Error Occurrence Area | Displays IP address or device address of the External Device where error occurs, or error codes received from the External Device.                                                                                                    |
|                       | <ul> <li>NOTE</li> <li>IP address is displayed such as "IP address (Decimal): MAC address( Hex)".</li> <li>Device address is displayed such as "Address: Device address".</li> <li>Received error codes are displayed such as "Decimal[Hex]".</li> </ul> |

Display Examples of Error Messages

messages common to the driver.

"RHAA035: PLC1: Error has been responded for device write command (Error Code: 2 [02H])"

NOTE
Refer to your External Device manual for details on received error codes.
Refer to "Display-related errors" in "Maintenance/Troubleshooting Guide" for details on the error